## HOW TO GUIDE

## Loading wholesale electricity prices into energyPRO

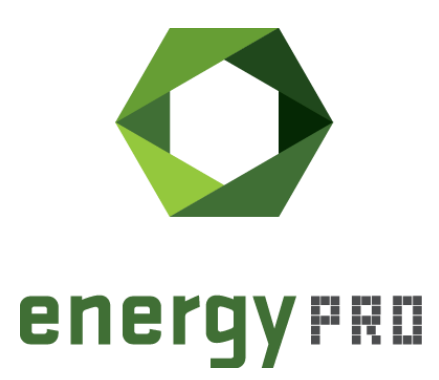

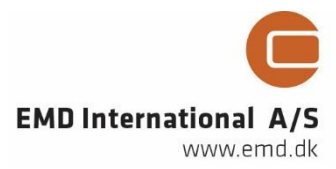

### © Copyright and publisher:

EMD International A/S Niels Jernes vej 10 9220 Aalborg Ø Denmark Phone: +45 9635 44444 e-mail: emd@emd.dk web: www.emd.dk

#### About energyPRO

energyPRO is a Windows-based modeling software package for combined techno-economic analysis and optimisation of complex energy projects with a combined supply of electricity and thermal energy from multiple different energy producing units.

The unique programming in energyPRO optimises the operations of the plant including energy storage (heat, fuel, cold and electrical storages) against technical and financial parameters to provide a detailed specification for the provision of the defined energy demands, including heating, cooling and electricity use.

energyPRO also provides the user with a detailed financial plan in a standard format approved by international banks and funding institutions. The software enables the user to calculate and produce a report of the emissions by the proposed project.

energyPRO is very user-friendly and is the most advanced and flexible software package for making a combined technical and economic analysis of multi-dimensional energy projects.

For further information concerning the applications of energyPRO please visit www.emd.dk.

#### Terms of application

EMD has made every attempt to ensure the accuracy and reliability of the information provided in this Guide. However, the information is provided "as is" without warranty of any kind. EMD does not accept any responsibility or liability for the accuracy, content, completeness, legality, or reliability of the information contained in this guide.

No warranties, promises and/or representations of any kind, expressed or implied, are given as to the nature, standard, accuracy or otherwise of the information provided in this guide nor to the suitability or otherwise of the information to your particular circumstances. In no event shall EMD be liable for any loss or damage of whatever nature (direct, indirect, consequential, or other) whether arising in contract, tort or otherwise, which may arise as a result of your use of (or inability to use) this guide, or from your use of (or failure to use) the information in this guide.

EMD International A/S, June 2016

## Contents

When modelling electricity producing units in energyPRO, it is relevant to know how to download and incorporate electricity market prices into energyPRO. This guide will provide a detailed step-by-step manual on how to download market data from either Nord Pool's or ELEXON's homepage and how to use these data in energyPRO.

Click the bullets below to jump to the relevant chapter.

| • | Download wholesale prices from Nord Pool                                 | 3  |
|---|--------------------------------------------------------------------------|----|
| • | Download wholesale prices from ELEXON                                    | 6  |
| • | Annex: How to change the comma-separated CSV-file to energyPRO<br>format | 12 |

## **Download wholesale prices from Nord Pool**

Nord Pool is Europe's leading power market and offers a long range of market prices in both day-ahead and intraday markets across nine European countries. This guide will go through the steps in downloading data from Nord Pool's homepage and how to copy the data to a time series in energyPRO.

The first step is to open the website: <u>www.nordpoolspot.com</u>. Next, click "Market data" in the menu, as shown in Figure 1.

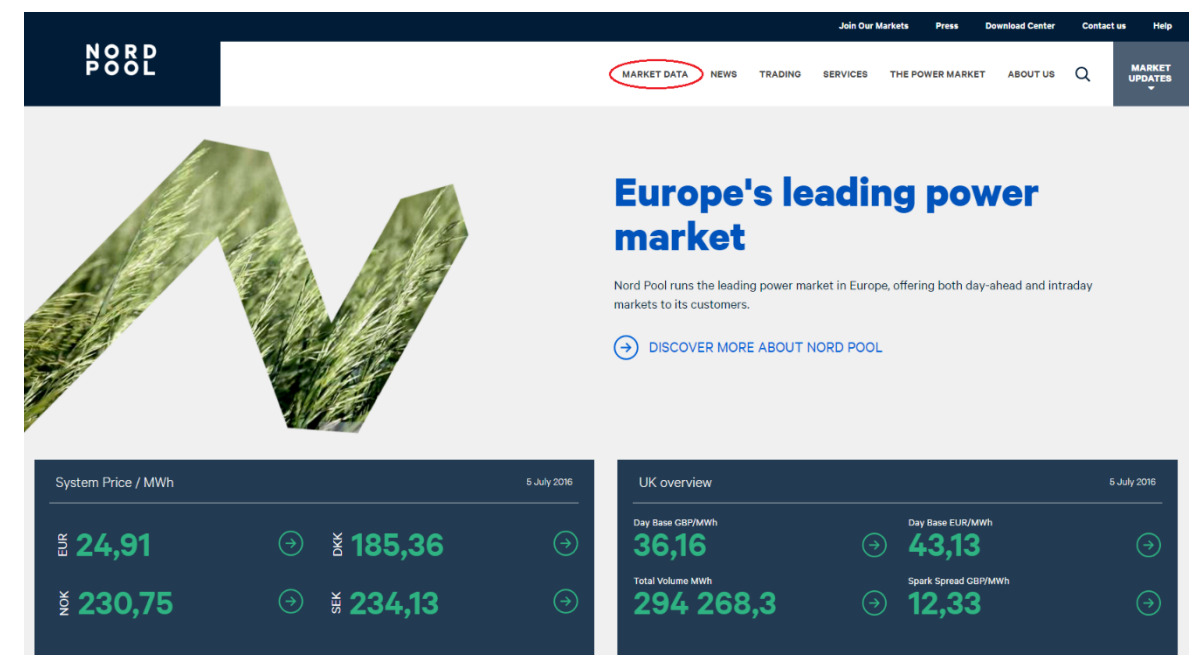

Figure 1. Nord Pool's homepage

In the left-hand side, click "Data Downloads" and the page shown in Figure 2 will appear.

|                    |   |                                                                                                    |                   |                           |         | Join Our I                    | Aarkets              | Press                        | Download Center                                                        | Contac                      | tus Help          |
|--------------------|---|----------------------------------------------------------------------------------------------------|-------------------|---------------------------|---------|-------------------------------|----------------------|------------------------------|------------------------------------------------------------------------|-----------------------------|-------------------|
| NORD<br>POOL       |   |                                                                                                    | MARKET DATA       | NEWS                      | TRADING | SERVICES                      | THE PO               | WER MARKE                    | T ABOUT US                                                             | Q                           | MARKET<br>UPDATES |
| QUICK LINKS        | ۲ |                                                                                                    |                   |                           |         |                               |                      |                              | CHOOSE C/                                                              | ATEGORY                     |                   |
|                    | ۲ | Historical Market Data                                                                                                |                   |                           |         |                               |                      | AUTOMA                       | TIC ACTIVATED RES                                                      | ERVE (4)<br>25 (12)         |                   |
| ELSPOT DAY-AHEAD   | Ð | Filter by category                                                                                                    |                   |                           |         |                               |                      | CONSUM<br>CONSUM             | IPTION (34)<br>IPTION PROGNOSIS (<br>OW (4)                            | (6)                         |                   |
| NORD POOL INTRADAY | ۲ | Filename ♀<br>Elspot flow EE_2016_Hourly                                                                              | Type 🗢<br>xis     | Size ≑<br>1 MB            |         | <b>Timestan</b><br>Today 0    | <b>ip ▲</b><br>3:25  | ELBAS IN<br>ELBAS VI         | ITIAL CAPACITY (4)<br>OLUMES (8)                                       |                             |                   |
| N2EX DAY-AHEAD     | ۲ | Exchange NO connections_2016_Hourly<br>Elbas volumes_2016_Hourly<br>Consumition proposis E2_2016_Hourly               | xis<br>xis<br>xis | 3 MB<br>7 MB<br>1 MB      |         | Today 0<br>Today 0<br>Today 0 | 3:25<br>3:25<br>3:24 | ELSPOT (                     | CAPACITIES (36)<br>CAPACITIES FRE (2)                                  |                             |                   |
| REGULATING POWER   | ٠ | Elspot Prices_2016_Dally_SEK<br>Elspot Prices_2016_Dally_NOK                                                          | xis<br>xis        | 147 KB<br>147 KB          |         | Today 0<br>Today 0            | 3:24<br>3:24         | ELSPOT I                     | FLOW FRE (2)<br>PRICES (116)                                           |                             |                   |
| POWER SYSTEM DATA  | ۲ | Elspot Prices, 2016, Dally, DKK<br>Elspot Prices, 2018, Dally, EUR<br>NZEX Dav Ahand Auction Prices, 2016, Daily, EUR | xis<br>xis<br>xis | 147 KB<br>143 KB<br>20 KB |         | Today 0<br>Today 0<br>Today 0 | 3:24<br>3:24<br>3:24 | ELSPOT 1<br>EXCHAN           | VOLUMES (8)<br>GE (8)                                                  | 79)                         |                   |
| DATA DOWNLOADS     | ۲ | NZEX Day Ahead Auction Prices_2016_Daily_GBP<br>Elspot flow LV_2016_Hourty                                            | xis<br>xis        | 20 KB<br>1 MB             |         | Today 0<br>Today 0            | 3:24<br>3:24         | EXCHAN                       | GE RATES (4)<br>AL NORDIC CAPACIT                                      | 1ES (4)                     |                   |
| MAPS               | ٠ | Elspot capacities EE_2016_Houriy<br>Automatic activated reserve_2016_Houriy<br>Production DK asses 2016_Deally        | xis<br>xis        | 1 MB<br>4 MB              |         | Today 0<br>Today 0<br>Today 0 | 3:23<br>3:23<br>3:23 | HYDRO R                      | COUPLING CAPACIT                                                       | TIES (4)                    |                   |
|                    |   | Regulating Power FI,2016;Hourty,SEK<br>Regulating Power FI,2016;Hourty,NOK                                            | xis<br>xis        | 2 MB<br>2 MB              |         | Today 0<br>Today 0            | 3:23<br>3:23         | N2EX BLO                     | OCK AUCTION PRICE<br>Y AHEAD AUCTION I                                 | ,<br>:S (8)<br>PRICES (16)  |                   |
|                    |   | Regulating Power FI_2016_Hourly_DKK<br>Regulating Power FI_2016_Hourly_EUR                                            | xis               | 2 MB<br>2 MB              |         | Today 0<br>Today 0            | 3:23<br>3:22         | N2EX DA<br>N2EX MA           | Y AHEAD AUCTION<br>RKET COUPLING CA                                    | VOLUMES (8)<br>PACITIES (4) |                   |
|                    |   | Elspot flow LT_2016,Hourly<br>Elspot Prices_2016,Hourly_SEK<br>Elspot Prices_2016,Hourly_NOK                          | xis<br>xis        | 2 MB<br>4 MB<br>4 MB      |         | Today 0<br>Today 0<br>Today 0 | 3:22<br>3:22<br>3:22 | PRODUC<br>PRODUC             | TION (40)<br>TION PROGNOSIS (4)<br>TING POWER (192)                    | )                           |                   |
|                    |   | Elspot Prices_2016_Hourly_DKK<br>Elspot Prices_2016_Hourly_EUR                                                        | xis<br>xis        | 4 MB<br>4 MB              |         | Today O<br>Today O            | 3:22<br>3:21         | REGULAT                      | TING PRICES (16)<br>TING VOLUMES (4)                                   |                             |                   |
|                    |   | Elspot capacities LV_2016_Hourly<br>Regulating Power SE4_2016_Hourly_SEK                                              | xis<br>xis        | 1 MB<br>2 MB              |         | Today 0<br>Today 0            | 3:21<br>3:21         | SPECIAL<br>SYSTEM<br>NORDE   | REGULATION VOLU<br>PRICE FLOW FOR ES<br>BALT (3)                       | ME (4)<br>TLINK, SWEP       | OL LINK AND       |
|                    |   | 1 2 3 4 5 6 7 _ 30 >                                                                                                  |                   |                           |         |                               |                      | VOLUME<br>WIND PO<br>WIND PO | CHEDULED FLOW (4<br>OF REGULATING BID<br>WER (40)<br>WER PROGNOSIS (2) | )<br>)S (4)<br>0)           |                   |

Figure 2. Select from the dropdown menu the type of data you wish to download

Select "Elspot Prices" and "Hourly" in the two drop-down menus and the available data will be filtered, showing only hourly spot prices.

Click on the data you are interested in and begin to download the data. Once downloaded, open the xls.file in a spreadsheet application. You will now see the following data.

| elspot-prices_2015_hourly_eur.xls - Excel                                                                                                    | Sign in                                                         | m – o ×                    |
|----------------------------------------------------------------------------------------------------|-----------------------------------------------------------------|----------------------------|
| File Home Insert Page Layout Formulas Data Review View Developer 🗘 Tell me what yo mant to do                                                                                                    |                                                                 | <del>۾</del> <u>Star</u> e |
| A       A       A       A       B       W       Calibri • 10       A       A       B       B       Calibri • 10       A       A       B       B       B       Calibri • 10       A       A       B       B       B       Calibri • 10       A       A       B       B       B       Calibri • 10       A       A       B       B       B       Calibri • 10       A       A       B       B       Calibri • 10       A       A       B       B       Calibri • 10       A       A       B       B       Calibri • 10       A       A       B       B       Calibri • 10       A       A       A       B       B       Calibri • 10       A       A       B       B       A       A       B       B       A       A       B       B       A       A       B       B       A       A       B       B       A       A       B       B       A       A       B       B       A       A       B       B       A       A       B       A       A       B       A       A       A       A       A       A       A       A       A       A       A       A                                                                                                    | AutoSum * AT Z<br>Fill * Sort & Find<br>Clear * Filter * Select | 20<br>&<br>*               |
| Clipboard & Font & Alignment & Number & Styles Cells                                                                                                    | Editing                                                         | ^                          |
| $A1  \bullet  \vdots  X  \checkmark  f_x  Elspot Prices in EUR/MWh$                                                                                                    |                                                                 | *                          |
| A B C D E F G H I J K L M N O P Q R S T U                                                                                                    | v w                                                             | Х Ү 🔺                      |
| 1 Elspot Prices in EUR/MWh                                                                                                    |                                                                 |                            |
| 2 Data was last updated 12-01-2016                                                                                                    |                                                                 |                            |
| 3 Hours SYS SE1 SE2 SE3 SE4 FI DK1 DK2 Oslo Kr.sand Bergen Molde Tr.heim Tromsø EE LV LT FRE                                                                                                    |                                                                 |                            |
| 4 01-01-2015 00 - 01 27,48 27,38 27,38 27,38 27,38 27,38 27,38 25,02 27,38 27,4 27,4 27,4 28,16 28,16 28,16 27,38 30,03 30,03                                                                                                    |                                                                 |                            |
| 5 01-01-2015 01-02 26,68 23,37 23,37 23,37 23,37 23,37 23,37 18,29 18,29 27,07 27,07 27,07 28,05 28,05 28,05 23,37 29,59 29,59                                                                                                    |                                                                 |                            |
| 6 01-01-2015 02-03 26,23 19,33 19,33 19,33 19,33 19,33 16,04 16,04 26,93 26,93 26,93 27,98 27,98 27,98 19,33 29,56 29,56                                                                                                    |                                                                 |                            |
| 7 01-01-2015 03-04 25,95 17,66 17,66 17,66 17,66 14,6 14,6 24,62 26,83 26,83 27,94 27,94 27,94 17,66 29,5 29,5 29,5 29,5 29,5 29,5 29,5 29,5                                                                                                    |                                                                 |                            |
| 0 01401-2015 00 5 25 4 10 7 10 7 10 7 10 7 10 7 10 7 10 7 10                                                                                                    |                                                                 |                            |
| 2 01-01-2013 00 - 00 20,24 10,01 10,01 10,01 10,01 10,01 14,01 14,3 20,31 24,3 20,31 20,31 20,01 20,01 20,01 30,02 30,32 30,32 30,32 10,10 11,10 10,10 10,100,10 |                                                                 |                            |
| 10 01-01-2013 00-00 20,01 23,23 23,23 23,23 23,23 23,23 10,70 10,70 27,07 20,07 20,03 20,53 23,23 30,31 30,51 11 01,101,101,101 100 100 20,00 20,03 20,53 20,53 20,53 30,51 30,51 11 01,101,101 100 100 20,58 100 100 100 100 100 100 100 100 100 10                                                                                                    |                                                                 |                            |
|                                                                                                    |                                                                 |                            |
| 13 01-01-2015 09 - 10 26.74 26.29 26.29 26.29 26.29 26.29 14.04 14.04 26.98 26.98 26.98 28.49 28.49 28.49 26.29 26.29 26.29 26.29                                                                                                    |                                                                 |                            |
| 14 01-01-2015 10 - 11 26.75 26.06 26.06 26.06 26.06 26.06 14.68 14.68 27.06 27.06 27.06 28.5 28.5 28.5 26.06 26.06 26.06                                                                                                    |                                                                 |                            |
| 15 01-01-2015 11 - 12 26,77 25,56 25,56 25,56 25,56 25,56 25,56 16,08 16,08 27,13 27,13 27,13 28,53 28,53 28,53 25,56 25,56 25,56                                                                                                    |                                                                 |                            |
| 16 01-01-2015 12 - 13 26,79 25,91 25,91 25,91 25,91 25,91 25,91 16,08 16,08 27,09 27,09 27,09 28,57 28,57 28,57 25,91 25,91 25,91 25,91                                                                                                    |                                                                 |                            |
| 17 01-01-2015 13 - 14 26,59 25,42 25,42 25,42 25,42 25,42 25,42 16,05 25,42 27,01 27,01 27,01 28,6 28,6 28,6 25,42 25,42 25,42                                                                                                    |                                                                 |                            |
| 18 01-01-2015 14 - 15 27,01 26,78 26,78 26,78 26,78 26,78 26,78 16,04 26,78 26,98 26,98 26,98 28,65 28,65 28,65 26,78 45,01 45,01                                                                                                    |                                                                 |                            |
| <b>19</b> 01-01-2015 15 - 16 27,62 27,51 27,51 27,51 27,51 27,51 27,51 16,1 27,51 27,51 27,51 27,51 27,51 28,7 28,7 28,7 27,51 45,08 45,08                                                                                                    |                                                                 |                            |
| 20 01-01-2015 16 - 17 28,29 28,32 28,32 28,32 28,32 28,32 28,32 28,32 28,32 28,32 28,32 28,32 28,32 28,32 28,32 28,32 28,58 28,58 28,58 28,58 28,58 46 46                                                                                                    |                                                                 |                            |
| 21 01-01-2015 17 - 18 28,34 28,36 28,36 28,36 28,36 28,36 28,36 26,9 28,36 28,36 28,36 28,36 28,35 28,55 28,55 28,55 28,56 46 46                                                                                                    |                                                                 |                            |
| 22 01-01-2015 18 - 19 28,22 28,18 28,18 28,18 28,18 28,18 28,18 28,18 26,36 28,18 28,18 28,18 28,18 28,18 28,52 28,52 28,52 28,18 46,01 46,01                                                                                                    |                                                                 |                            |
| 23 01-01-2015 19 - 20 27,91 27,81 27,81 27,81 27,81 27,81 27,81 27,81 27,81 23,98 27,81 27,81 27,81 27,81 28,51 28,51 28,51 28,51 27,81 46,02 46,02                                                                                                    |                                                                 |                            |
| 24 01-01-2015 20 - 21 27,54 27,46 27,46 27,46 27,46 27,46 27,46 16,09 16,09 27,46 27,46 27,46 28,63 28,63 28,63 28,63 27,46 45,08 45,08                                                                                                    |                                                                 |                            |
| 25 01-01-2015 21 - 22 27,13 27,06 27,06 27,06 27,06 27,06 14,08 14,08 27,06 27,06 27,06 28,78 28,78 28,78 27,06 31,57 31,57                                                                                                    |                                                                 |                            |
| 26 01-01-2015 22 - 23 26,92 26,4 26,4 26,4 26,4 26,4 12,44 12,44 27 27 27 27 28,66 28,66 28,66 26,4 28,05 28,05                                                                                                    |                                                                 |                            |
| 2/ 11-11-2115 23 - 10 25 90 18,36 18,36 18,36 18,36 18,36 18,36 10,44 0,04 26,83 26,83 26,84 28,49 28,49 28,49 18,36 28,07 28,07                                                                                                    |                                                                 |                            |
| 20 02-01-2015 001-01 24,79 17,78 17,78 17,78 17,78 17,78 17,78 17,18 17,18 17,21,11 26,71 26,71 26,71 26,71 28,16 28,16 28,16 17,78 28,1 28,1<br>20 02-01-2015 01 0-21 24,79 17,78 17,78 17,78 17,78 17,78 17,78 17,18 17,21 12,11 26,71 26,71 26,71 28,16 28,16 28,16 17,78 28,1 28,1                                                                                                    |                                                                 |                            |
| 27 UC-UI-2UI3 UI-UZ 22,22 3,02 3,02 3,02 3,02 3,02 3,02 -14,03 -14,03 20,41 20,41 20,41 28,22 28,22 28,22 9,62 9,62 9,62                                                                                                    |                                                                 | •                          |
| eispot-prices_zuta_nouny_eur (+)                                                                                                    |                                                                 |                            |
| Ready 🛅                                                                                                    |                                                                 | + 100 %                    |

Figure 3. Hourly Elspot prices from Nord Pool.

The data consists of hourly spot prices in different areas, indicated with an area code. Hourly prices for the West Denmark price area can be found under "DK1".

Depending on the settings in your Window's Regional and Language Options in Control Panel, this format is probably not readable by energyPRO. If Windows uses the following date and time format: (dd-mm-yyyy) and (hh:mm), then the data should be divided into three columns: Date (dd-mm-yyyy), Time (hh:mm) and Value, as shown in in Figure 4.

If you are unsure how to change the data format in Excel to the needed data format, please refer to "Annex: How to change the comma-separated CSV-file to energyPRO format" on page 12.

| G    | <u>ه د</u>                                | ⇒ ÷ <u> </u> |                                       |           | _              | _          |                                                                       | _                         | elspot-p     | prices_2015_ho   | ourly_eur.x        | s - Excel                               |                               |              |               |                                | Sig                                      | nin 🖭                    |   | ٥ | ×     |
|------|-------------------------------------------|--------------|---------------------------------------|-----------|----------------|------------|-----------------------------------------------------------------------|---------------------------|--------------|------------------|--------------------|-----------------------------------------|-------------------------------|--------------|---------------|--------------------------------|------------------------------------------|--------------------------|---|---|-------|
| Fi   | le Hom                                    | ne Insert    | Page Layout                           | Formulas  | Data           | Review     | View                                                                  | Developer                 | 🗘 Tel        |                  |                    |                                         |                               |              |               |                                |                                          |                          |   |   | Share |
| Past | L K Cut<br>Copy<br>e ✓ Forma<br>Clipboard | at Painter   | Calibri •                             | 11 • A /  | A = :<br>- ≡ : | * = *<br>• | <ul> <li>₩</li> <li>W</li> <li>Image: M</li> <li>Alignment</li> </ul> | frap Text<br>erge & Cente | Ge<br>er • 🗣 | neral<br>• % • • | • Ci<br>00 • 00 Fo | onditional For<br>rmatting - Ta<br>styl | rmat as Cell<br>able - Styles | En<br>Insert | Delete Format | ∑ AutoS<br>↓ Fill ~<br>♦ Clear | Sum * A<br>Z<br>Sort<br>Filte<br>Editing | & Find &<br>r * Select * |   |   | ~     |
| . 03 | 2                                         |              | fr                                    |           |                |            |                                                                       |                           |              |                  |                    |                                         |                               |              |               |                                |                                          |                          |   |   | ^     |
| 0.5  | -                                         |              | , , , , , , , , , , , , , , , , , , , |           |                |            |                                                                       |                           |              |                  |                    |                                         |                               |              |               |                                |                                          |                          |   |   |       |
|      | А                                         | В            | С                                     | D         | Е              | F          | G                                                                     | Н                         | I            | J                | к                  | L                                       | м                             | N            | 0             | Р                              | Q                                        | R                        | s | т |       |
| 1    | Date                                      | Time         | Price                                 |           |                |            |                                                                       |                           |              |                  |                    |                                         |                               |              |               |                                |                                          |                          |   |   |       |
| 2    | 01-01-2015                                | 00:00        | 25,02                                 |           |                |            |                                                                       |                           |              |                  |                    |                                         |                               |              |               |                                |                                          |                          |   |   |       |
| 3    | 01-01-2015                                | 01:00        | 18,29                                 |           |                |            |                                                                       |                           |              |                  |                    |                                         |                               |              |               |                                |                                          |                          |   |   |       |
| 4    | 01-01-2015                                | 02:00        | 16,04                                 |           |                |            |                                                                       |                           |              |                  |                    |                                         |                               |              |               |                                |                                          |                          |   |   |       |
| 5    | 01-01-2015                                | 03:00        | 14,6                                  |           |                |            |                                                                       |                           |              |                  |                    |                                         |                               |              |               |                                |                                          |                          |   |   |       |
| 6    | 01-01-2015                                | 04:00        | 14,95                                 |           |                |            |                                                                       |                           |              |                  |                    |                                         |                               |              |               |                                |                                          |                          |   |   |       |
| 7    | 01-01-2015                                | 05:00        | 14,5                                  |           |                |            |                                                                       |                           |              |                  |                    |                                         |                               |              |               |                                |                                          |                          |   |   |       |
| 8    | 01-01-2015                                | 06:00        | 10,76                                 |           |                |            |                                                                       |                           |              |                  |                    |                                         |                               |              |               |                                |                                          |                          |   |   |       |
| 9    | 01-01-2015                                | 07:00        | 12,01                                 |           |                |            |                                                                       |                           |              |                  |                    |                                         |                               |              |               |                                |                                          |                          |   |   |       |
| 10   | 01-01-2015                                | 08:00        | 12,39                                 |           |                |            |                                                                       |                           |              |                  |                    |                                         |                               |              |               |                                |                                          |                          |   |   |       |
| 11   | 01-01-2015                                | 09:00        | 14,04                                 |           |                |            |                                                                       |                           |              |                  |                    |                                         |                               |              |               |                                |                                          |                          |   |   |       |
| 12   | 01-01-2015                                | 10:00        | 14,68                                 |           |                |            |                                                                       |                           |              |                  |                    |                                         |                               |              |               |                                |                                          |                          |   |   |       |
| 13   | 01-01-2015                                | 11:00        | 16,08                                 |           |                |            |                                                                       |                           |              |                  |                    |                                         |                               |              |               |                                |                                          |                          |   |   |       |
| 14   | 01-01-2015                                | 12:00        | 16,08                                 |           |                |            |                                                                       |                           |              |                  |                    |                                         |                               |              |               |                                |                                          |                          |   |   |       |
| 15   | 01-01-2015                                | 13:00        | 16,05                                 |           |                |            |                                                                       |                           |              |                  |                    |                                         |                               |              |               |                                |                                          |                          |   |   |       |
| 16   | 01-01-2015                                | 14:00        | 16,04                                 |           |                |            |                                                                       |                           |              |                  |                    |                                         |                               |              |               |                                |                                          |                          |   |   |       |
| 17   | 01-01-2015                                | 15:00        | 16,1                                  |           |                |            |                                                                       |                           |              |                  |                    |                                         |                               |              |               |                                |                                          |                          |   |   |       |
| 18   | 01-01-2015                                | 16:00        | 23,93                                 |           |                |            |                                                                       |                           |              |                  |                    |                                         |                               |              |               |                                |                                          |                          |   |   |       |
| 19   | 01-01-2015                                | 17:00        | 26,9                                  |           |                |            |                                                                       |                           |              |                  |                    |                                         |                               |              |               |                                |                                          |                          |   |   |       |
| 20   | 01-01-2015                                | 18:00        | 26,36                                 |           |                |            |                                                                       |                           |              |                  |                    |                                         |                               |              |               |                                |                                          |                          |   |   |       |
| 21   | 01-01-2015                                | 19:00        | 23,98                                 |           |                |            |                                                                       |                           |              |                  |                    |                                         |                               |              |               |                                |                                          |                          |   |   |       |
| 22   | 01-01-2015                                | 20:00        | 16,09                                 |           |                |            |                                                                       |                           |              |                  |                    |                                         |                               |              |               |                                |                                          |                          |   |   |       |
| 23   | 01-01-2015                                | 21:00        | 14,08                                 |           |                |            |                                                                       |                           |              |                  |                    |                                         |                               |              |               |                                |                                          |                          |   |   |       |
| 24   | 01-01-2015                                | 22:00        | 12,44                                 |           |                |            |                                                                       |                           |              |                  |                    |                                         |                               |              |               |                                |                                          |                          |   |   |       |
| 25   | 01-01-2015                                | 23:00        | 0,04                                  |           |                |            |                                                                       |                           |              |                  |                    |                                         |                               |              |               |                                |                                          |                          |   |   |       |
| 26   | 02-01-2015                                | 00:00        | -12,11                                |           |                |            |                                                                       |                           |              |                  |                    |                                         |                               |              |               |                                |                                          |                          |   |   |       |
| 27   | 02-01-2015                                | 01:00        | -19,63                                |           |                |            |                                                                       |                           |              |                  |                    |                                         |                               |              |               |                                |                                          |                          |   |   |       |
| , 28 | 02-01-2015                                | 02:00        | -19,37                                |           |                |            |                                                                       |                           |              |                  |                    |                                         |                               |              |               |                                |                                          |                          |   |   |       |
| 29   | 02-01-2015                                | 03:00        | -31,41                                |           |                |            |                                                                       |                           |              |                  |                    |                                         |                               |              |               |                                |                                          |                          |   |   | -     |
|      | -                                         | elspot-pri   | ces_2015_hourly                       | y_eur ene | ergyPR         | O format   | +                                                                     |                           |              |                  |                    |                                         | 4                             |              |               |                                |                                          |                          |   |   | Þ     |
| Read | у 🛅                                       |              |                                       |           |                |            |                                                                       |                           |              |                  |                    |                                         |                               |              |               |                                |                                          | ≝ -                      | - | + | 100 % |

Figure 4. Data in a readable format

Once the data is in the correct format, mark the date, time and price columns and copy the data. The data can be pasted into a "Time series" in energyPRO, and you now have the DK1 electricity prices to be used in your model as seen in Figure 5.

| C Time | e series                   |             |               | -       |        |                     |                     | _ 0    |
|--------|----------------------------|-------------|---------------|---------|--------|---------------------|---------------------|--------|
| Name:  | I ime series               |             |               |         |        |                     |                     |        |
| Develo | opment of time se          | eries in Pl | lanning perio | d       |        |                     |                     |        |
| Time   | e series                   |             |               |         |        |                     |                     |        |
| Sym    | ibol                       | TS1         |               |         |        |                     |                     |        |
| Unit   |                            |             |               |         |        |                     |                     |        |
|        | Data                       | 0           | TC1 []        |         | ^      | Conv all            |                     |        |
| #      | 01-01-2015 0               | U.00.00     | 121[]         | 25.0200 |        | Сору ан             |                     |        |
| 2      | 01-01-2015 0               | 1.00.00     |               | 19 2000 |        | Copy selected       |                     |        |
| 3      | 01-01-2015 0               | 2.00.00     |               | 16,2900 |        | Paste               |                     |        |
| 4      | 01-01-2015 0               | 3:00:00     |               | 14,6000 |        | Delete ell          |                     |        |
| 5      | 01-01-2015 04              | 4:00:00     |               | 14,9500 |        | Delete all          |                     |        |
| 6      | 01-01-2015 0               | 5:00:00     |               | 14,5000 |        | Delete selected     |                     |        |
| 7      | 01-01-2015 0               | 6:00:00     |               | 10,7600 |        |                     |                     |        |
| 8      | 01-01-2015 0               | 7:00:00     |               | 12,0100 |        |                     |                     |        |
| 9      | 01-01-2015 0               | 8:00:00     |               | 12,3900 |        | Time series is in d | aylight saving time | e      |
| 10     | 01-01-2015 0               | 9:00:00     |               | 14,0400 |        | Define location     |                     |        |
| 11     | 01-01-2015 1               | 0:00:00     |               | 14,6800 |        |                     |                     |        |
| 12     | 01-01-2015 1               | 1:00:00     |               | 16,0800 |        |                     |                     |        |
| 13     | 01-01-2015 1               | 2:00:00     |               | 16,0800 |        |                     |                     |        |
| 14     | 01-01-2015 13              | 3:00:00     |               | 16,0500 |        | Different time zone | a                   |        |
| 15     | 01-01-2015 14              | 4:00:00     |               | 16,0400 | $\sim$ |                     | -                   |        |
| Mari   | Add line                   | Dele        | te line       |         |        |                     |                     |        |
|        | Weekly basis<br>Date basis |             |               | Develo  | ping   | over the years      |                     | 8      |
| Commer | nts:                       |             |               |         |        |                     |                     |        |
|        | •                          |             |               |         |        |                     | ОК                  | Cancel |

Figure 5. Data from Nord Pool inserted into a time series in energyPRO

## **Download wholesale prices from ELEXON**

Several types of pricing data for the UK electricity market are centrally available on the website <u>www.elexonportal.co.uk</u>. In order to get access to the market data, one first has to register on the homepage. The link for registering can be found in the right side of the website as shown in Figure 6.

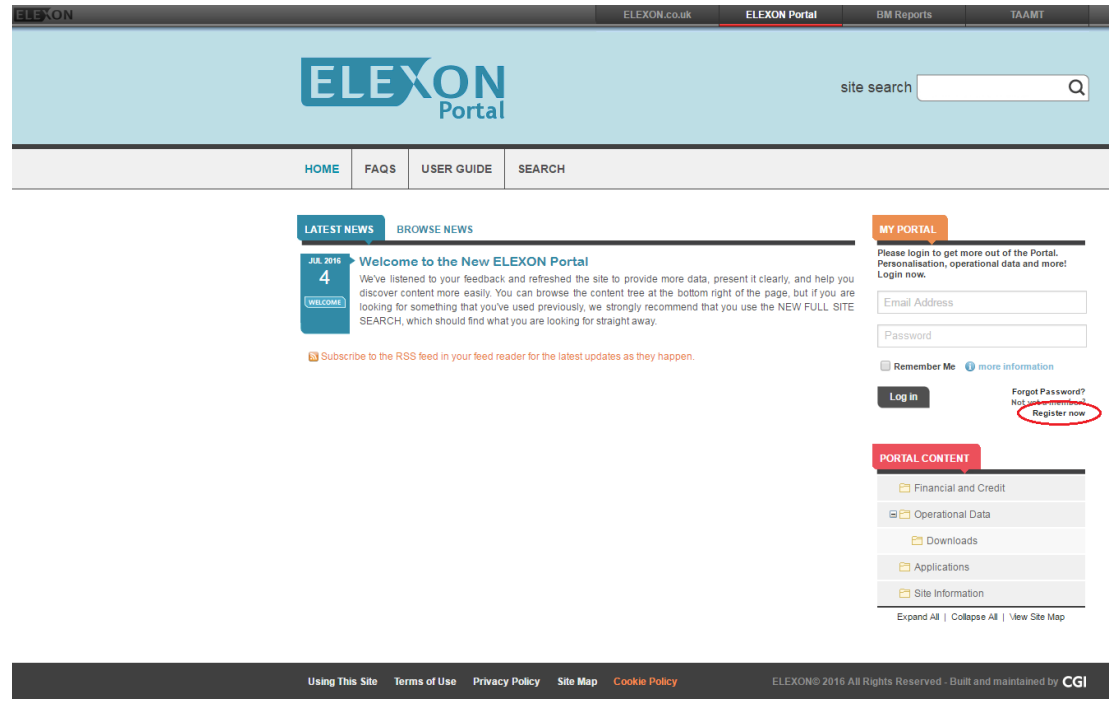

Figure 6. Main page of ELEXON Portal

This opens the following page, where name, phone number, email, etc. have to be entered.

| ΕL                                                | E                                                                                                    | Portal                                                                      |                                                                                                    | site searc                                  | :h Q                                                                              |
|---------------------------------------------------|----------------------------------------------------------------------------------------------------|-----------------------------------------------------------------------------|----------------------------------------------------------------------------------------------------|---------------------------------------------|-----------------------------------------------------------------------------------|
| HOME                                              | FAQS                                                                                                    | USER GUIDE                                                                  | SEARCH                                                                                                    |                                             |                                                                                   |
|                                                   | DECISTON                                                                                                    |                                                                             |                                                                                                    | 100                                         |                                                                                   |
| New U                                             | ser Reg                                                                                                    | istration                                                                   |                                                                                                    | Pleas                                       | e login to get more out of the Portal.<br>onalisation, operational data and more! |
| Thank you                                         | ı for decidinç                                                                                                    | y to create an account                                                      | , Please enter your details below.                                                                                                    | Login                                       | now.<br>nail Address                                                              |
| Please be<br>to follow t                          | aware that one of the instruction of the instruction of the instructio | once you have registe<br>ns in order to activate<br>ide). Your account will | red your account, an activation email will be sent to your account (we need to confirm that you are the or every in one week if it is not activated | rou, and you will need<br>wner of the email | ssword                                                                            |
| By registe                                        | ring your ac                                                                                                    | count, you acknowled                                                        | ge that you accept the website's terms of use.                                                                                                    | - R                                         | emember Me 👔 more information                                                     |
| lf you do<br>email pro                            | not receive<br>vider), you                                                                                                    | your activation email<br>can contact the BSC                                | (it may be incorrectly be seen as "spam" and qua<br>ervice Desk on 0870 010 6950 to arrange a manua                                                 | antined by your<br>activation.              | g in Forgot Password?<br>Not yet a member?                                        |
| <b>Your Emai</b><br>Your usema                    | I Address                                                                                                    | (This Will Be Your<br>ite will be your email a                              | <b>Username)</b><br>ddress. Enter it here. Please ensure that this is a va                                                                          | lid email address - we                      | Register now                                                                      |
| will be sendi<br>Enter you                        | ing an email<br>Ir email add                                                                                                    | to you in order to con<br>Iress                                             | im your registration and unlock your account once i                                                                                                 | is created.                                 |                                                                                   |
|                                                   |                                                                                                    |                                                                             |                                                                                                    |                                             | Financial and Credit                                                              |
| Your First<br>Please ente                         | And Last N                                                                                                    | <b>lames</b><br>nd last names.                                              |                                                                                                    |                                             | Operational Data                                                                  |
| First nam                                         | e/s                                                                                                    | Last                                                                        | ame                                                                                                    |                                             | Downloads                                                                         |
|                                                   | -                                                                                                    |                                                                             |                                                                                                    |                                             | Applications                                                                      |
| Your Chos<br>Please ente                          | en Passw<br>r and confim                                                                                                    | ora<br>n your chosen passwo<br>E character, one low                         | rd. Your password must be at least 6 characters lo                                                                                                  | ng, and must contain                        | xpand All   Collapse All   View Site Map                                          |
| at reast one                                      | OFFERENS                                                                                                    |                                                                             | r case character, and one number.                                                                                                    |                                             |                                                                                   |
| <b>Your Tele</b> p<br>Please provi<br>parties.    | ohone Con<br>ide your tele                                                                                                    | tact Number<br>phone number. Like a                                         | information provided here, your number will not be p                                                                                                | assed on to any third                       |                                                                                   |
| Enter you                                         | r contact te                                                                                                    | elephone number                                                             |                                                                                                    |                                             |                                                                                   |
| <b>Your "Sec</b><br>If you ever t<br>answer to yo | <b>ret Questic</b><br>forget your p<br>our secret qu                                                                                                    | on"<br>assword or accidenta<br>iestion. Enter a quest                       | ly lock your account, you will be able to unlock it age<br>on that only you would know the answer to.                                               | in by providing the                         |                                                                                   |
| Enter you                                         | ir secret qu                                                                                                    | estion                                                                      |                                                                                                    |                                             |                                                                                   |
| Your "Sec<br>Please ente                          | ret Answer                                                                                                    | r"<br>to the secret questio                                                 | i that you provided above.                                                                                                    |                                             |                                                                                   |
| Enter you                                         | ir secret an                                                                                                    | swer                                                                        |                                                                                                    |                                             |                                                                                   |
|                                                   |                                                                                                    |                                                                             |                                                                                                    | Crasta Account                              |                                                                                   |

Figure 7. Fill out the required information to register.

You will now have to follow the instructions for registering, and after having successfully registered you should be able to login in the right side of the website in the section "My portal".

After logging in, new submenus will be available in the menu "Portal content" on the right side of the website. There are two price data on this site that could be relevant for an energyPRO model. These are the "System Prices", which covers prices on the balancing market and the other is "Market Index Price", which is calculated by ELEXON and reflects the price of the wholesale electricity in the short-term market. The approach for retrieving these data is the same, and in this document retrieving "Market Index Data" is shown as an example.

In order to download the "Market Index Price" data you will need to open the menu "Financial and credit" and then choose "Market Index Price and Volume" as seen on Figure 8.

|                      |                                                     |                 | ELEXON.co.uk                           | ELEXON Portal            | BM Reports                                                                                       | TAAMT                  |
|----------------------|-----------------------------------------------------|-----------------|----------------------------------------|--------------------------|--------------------------------------------------------------------------------------------------|------------------------|
| ELE                  | Porta                                               |                 |                                        | sit                      | e search                                                                                         |                        |
| HOME FAQS            | USER GUIDE                                          | SEARCH          | FEEDBACK                               |                          |                                                                                                  |                        |
| YOU ARE HERE         | Content Financia                                    | l and Credit    |                                        |                          |                                                                                                  |                        |
| VIEW CATEGORY        | and Credit<br>les information on previe<br>ad/used. | ous Trading Cha | rges calculated for your BSC Party, Aι | dvice Notices issued and | MY PORTAL<br>Christian Frandsen<br>> My Profile<br>> My Download Basket (e<br>Bookmarks (manage) | <i>mpty)</i><br>Volume |
| Title 🛓              |                                                     |                 |                                        | Last Modified 🛓          | A ELEXON Portal User G                                                                           | uide                   |
| Credit / Credit Aler | ting                                                |                 |                                        | -                        | Residual Cashflow Rea     SSP/SBP/NIV                                                            | lloca                  |
| FAA Forms            |                                                     |                 |                                        | - 28/11/2011             |                                                                                                  |                        |
| FAA Payment Cale     | ndars                                               |                 |                                        | 19/02/2016               |                                                                                                  | log of                 |
| Funding Shares       |                                                     |                 |                                        | 25/01/2012               | PORTAL CONTENT                                                                                   |                        |
| Market Financial Inf | formation                                           |                 |                                        | 25/01/2012               | 🖻 BMRS API & Data F                                                                              | Push                   |
| Market Index Price   | and Volume                                          |                 |                                        | 03/07/2016               | Financial and Cree                                                                               | dit                    |
| Residual Cashflow    | Reallocation Cashflow                               |                 |                                        | 03/07/2016               | Credit / Credit Ale                                                                              | erting                 |
|                      |                                                     |                 |                                        |                          | System Prices                                                                                    | -                      |
|                      |                                                     |                 |                                        |                          | E C LDSO Data                                                                                    |                        |
|                      |                                                     |                 |                                        |                          | National Grid Data                                                                               |                        |
|                      |                                                     |                 |                                        |                          | Operational Data                                                                                 |                        |
|                      |                                                     |                 |                                        |                          | Applications                                                                                     |                        |
|                      |                                                     |                 |                                        |                          | C Site Information                                                                               |                        |
|                      |                                                     |                 |                                        |                          | Expand All   Collapse All                                                                        | View Site Ma           |
|                      |                                                     |                 |                                        |                          |                                                                                                  |                        |

Figure 8. Price data relevant for energyPRO

This brings out the website shown below.

| Εl                                                                                                    | E                                                                                                    | <b>ON</b><br>Portal                                                                                                    |                                                                                                  |                                                                                                    |                                                                                                    |                                                                                                    | site                                                                                                    | e search (                                                                                                    |
|----------------------------------------------------------------------------------------------------|----------------------------------------------------------------------------------------------------|----------------------------------------------------------------------------------------------------|--------------------------------------------------------------------------------------------------|----------------------------------------------------------------------------------------------------|----------------------------------------------------------------------------------------------------|----------------------------------------------------------------------------------------------------|----------------------------------------------------------------------------------------------------|----------------------------------------------------------------------------------------------------|
| IOME                                                                                                    | FAQS                                                                                                    | USER GUIDE                                                                                                    | SEARCH                                                                                           | FEEDBACK                                                                                                    |                                                                                                    |                                                                                                    |                                                                                                    |                                                                                                    |
| YOU ARE                                                                                                    | HERE                                                                                                    | Content > Financial                                                                                                    | and Credit                                                                                       | Market Index Price and                                                                                              | Volume                                                                                                    |                                                                                                    |                                                                                                    |                                                                                                    |
| IEW ART                                                                                                    | ICLE<br>rket Inc<br>odified by Ar<br>link: www.ele                                                                                                    | Iex Price and<br>utomatic System Upda<br>xonportal.co.uk/marke                                                           | te - 03/07/2016<br>tindexpricedata                                                               | 15:00:08                                                                                                    | dd Subscripf                                                                                                    | ton * A                                                                                                    | dd Bookmark                                                                                                    | MY PORTAL                                                                                                    |
| eflects th<br>alculated<br>'ou can v<br>s updated                                                                                                    | dex Data (M<br>le price of v<br>l and used i<br>riew Market<br>d automatic                                                                                                    | ID) is used in the ca<br>vholesale electricity<br>in the Market Index I<br>Index Data by year<br>ally every day. The r   | lculation of the<br>in the short-ter<br>Definition State<br>since 2003 in th<br>nodification tin | e Reverse Price for ea<br>rm market. You can f<br>ement (MIDS).<br>ne spreadsheets belo<br>ne on this article is t  | ach Settle<br>find an exp<br>w. The file<br>the last tin                                                                                                    | ment Period<br>planation of<br>e for the curr<br>ne that the fi                                                                                                    | , and<br>how it is<br>rent year<br>le was                                                                                                    | ☆ ELEXON Portal User Guide<br>☆ Residual Cashflow Realloca<br>☆ SSP/SBP/NIV                                                                                                    |
| fou can v<br>s updated<br>ile                                                                                                    | dex Data (M<br>le price of v<br>l and used i<br>view Market<br>d automatic                                                                                                    | ID) is used in the ca<br>wholesale electricity<br>in the Market Index I<br>Index Data by year :<br>ally every day. The r | lculation of the<br>in the short-ter<br>Definition State<br>since 2003 in th<br>nodification tir | e Reverse Price for ea<br>rm market. You can f<br>ement (MIDS).<br>ne spreadsheets belo<br>ne on this article is t  | ach Settler<br>find an exp<br>w. The file<br>the last tin<br>Size                                                                                                    | ment Period<br>planation of<br>e for the curr<br>ne that the fi<br>Date                                                                                                    | , and<br>how it is<br>rent year<br>le was<br>Basket                                                                                                    |                                                                                                    |
| ile<br>mid_200                                                                                                    | dex Data (M<br>le price of v<br>l and used i<br>riew Market<br>d automatic<br>03.csv                                                                                                    | ID) is used in the ca<br>wholesale electricity<br>in the Market Index I<br>Index Data by year :<br>ally every day. The r | Iculation of the<br>in the short-ter<br>Definition State<br>since 2003 in th<br>nodification tir | e Reverse Price for ea<br>rm market. You can f<br>ment (MIDS).<br>ne spreadsheets beloo<br>me on this article is t  | w. The file<br>the last tim<br>Size<br>984 KB                                                                                                    | ment Period<br>planation of<br>e for the currine that the fil<br>Date<br>01/09/2010                                                                                                    | , and<br>how it is<br>rent year<br>le was<br>Basket<br>tig Add                                                                                                    |                                                                                                    |
| ile<br>indicated<br>indicated<br>indica                                                                                                    | dex Data (M<br>le price of v<br>l and used i<br>riew Market<br>d automatic<br>03.csv<br>04.csv<br>05.csv                                                                                                  | ID) is used in the ca<br>wholesale electricity<br>in the Market Index I<br>Index Data by year<br>ally every day. The r   | Iculation of the<br>in the short-ler<br>Definition State<br>since 2003 in th<br>nodification tir | e Reverse Price for es<br>rm market. You can f<br>ement (MIDS).<br>ne spreadsheets beloo<br>ne on this article is t | w. The file<br>the last tim<br>Size<br>984 KB<br>940 KB<br>884 KR                                                                                                    | ment Period<br>planation of<br>e for the currine that the fil<br>Date<br>01/09/2010<br>01/09/2010<br>01/09/2010                                                                                                    | , and<br>how it is<br>rent year<br>le was<br>Basket<br>TEO Add<br>TEO Add                                                                                                    | A ELEXON Portal User Guide     A Residual Cashflow Realloca     A SSP/SBP/NIV     Iog out     PORTAL CONTENT     BMRS API & Data Push     E Financial and Credit                                                                                                    |
| ile<br>ile<br>ile<br>ind_200<br>ind_200<br>mid_200<br>mid_200<br>mid_200<br>mid_200<br>mid_200<br>mid_200                                                                                                    | dex Data (M<br>e price of w<br>l and used i<br>riew Market<br>d automatic<br>03.csv<br>04.csv<br>05.csv<br>08.csv                                                                                         | ID) is used in the ca<br>vholesale electricity<br>in the Market Index I<br>Index Data by year :<br>ally every day. The r | loulation of the<br>in the short-ter<br>Definition State<br>since 2003 in th<br>nodification tir | e Reverse Price for es<br>rm market. You can f<br>ment (MIDS).<br>ne spreadsheets below<br>ne on this article is t  | ach Settle<br>find an exp<br>w. The fild<br>the last tim<br>Size<br>984 KB<br>940 KB<br>684 KB<br>685 KB                                                                                                    | ment Period<br>planation of<br>e for the currine that the fi<br>Date<br>01/09/2010<br>01/09/2010<br>01/09/2010<br>01/09/2010                                                                                                    | , and<br>how it is<br>rent year<br>le was<br>Basket<br>tig Add<br>tig Add<br>tig Add                                                                                                    |                                                                                                    |
| Vou can v<br>supdated<br>pdated.<br>ile<br>mid_200<br>mid_200<br>mid_200<br>mid_200<br>mid_200<br>mid_200                                                                                                    | dex Data (M<br>e price of v<br>I and used i<br>riew Market<br>d automatic<br>03.csv<br>04.csv<br>05.csv<br>06.csv<br>07.csv                                                                               | ID) is used in the ca<br>vholesale electricity<br>in the Market Index I<br>Index Data by year :<br>ally every day. The r | Iculation of the<br>in the short-ter<br>Definition State<br>since 2003 in th<br>nodification tir | Reverse Price for es<br>rm market. You can f<br>ment (MIDS). es spreadsheets belon<br>es on this article is t       | ach Settle<br>find an exp<br>w. The filt<br>the last tin<br>984 KB<br>940 KB<br>084 KB<br>085 KB                                                                                                    | ment Period<br>planation of<br>e for the currine that the fil<br>Date<br>01/09/2010<br>01/09/2010<br>01/09/2010<br>01/09/2010                                                                                                    | , and<br>how it is<br>rent year<br>le was<br>Basket<br>tro Add<br>tro Add<br>tro Add<br>tro Add                                                                                                    | LLEXON Portal User Guide     A Residual Cashflow Realloca     SSP/SBP/NIV                                                                                                    |
| ile<br>ile<br>ile<br>ind_200<br>ind_200<br>imid_200<br>imi                                                                                                    | dex Data (M<br>le price of v<br>l and used i<br>riew Market<br>d automatic<br>03.csv<br>04.csv<br>05.csv<br>06.csv<br>07.csv<br>08.csv                                                                    | ID) is used in the ca<br>vholesale electricity<br>in the Market Index I<br>Index Data by year<br>ally every day. The r   | Iculation of the<br>in the short-ter<br>Definition State<br>since 2003 in th<br>nodification tin | Reverse Price for es<br>rm market. You can f<br>ment (MIDS). te spreadsheets belon<br>me on this article is t       | ach Settle<br>find an exp<br>w. The file<br>he last tim<br>Size<br>984 KB<br>940 KB<br>084 KB<br>085 KB<br>085 KB<br>085 KB                                                                                                    | ment Period<br>planation of<br>e for the currine<br>that the fil<br>01/09/2010<br>01/09/2010<br>01/09/2010<br>01/09/2010<br>01/09/2010                                                                                                   | , and<br>how it is<br>rent year<br>le was<br>Basket<br>tro Add<br>tro Add<br>tro Add<br>tro Add<br>tro Add<br>tro Add                                                                              | LLEXON Portal User Guide     Aresidual Cashflow Realloca     SSP/SBP/NIV      Iog out      PORTAL CONTENT      BMRS API & Data Push     Financial and Credit     Credit / Credit Alerting     System Prices      USO Data                                                                                                    |
| effects the<br>alculated<br>pdated.<br>pdated.<br>mid_200<br>mid_200<br>mid_200<br>mid_200<br>mid_200<br>mid_200<br>mid_200<br>mid_200<br>mid_200                                                                                                    | dex Data (M<br>le price of v<br>l and used i<br>riew Market<br>d automatic<br>03.csv<br>04.csv<br>05.csv<br>06.csv<br>07.csv<br>08.csv<br>08.csv                                                          | ID) is used in the ca<br>vholesale electricity<br>in the Market Index I<br>Index Data by year<br>ally every day. The r   | Iculation of the<br>in the short-ter<br>Definition State<br>since 2003 in th<br>nodification tin | Reverse Price for es<br>rm market. You can f<br>ment (MIDS). te spreadsheets belon<br>me on this article is t       | ach Settle<br>find an exp<br>w. The fild<br>the last tin<br>984 KB<br>940 KB<br>940 KB<br>965 KB<br>665 KB<br>665 KB<br>666 KB                                                                                                    | ment Period<br>planation of<br>e for the currine<br>that the fil<br>01/09/2010<br>01/09/2010<br>01/09/2010<br>01/09/2010<br>01/09/2010<br>01/09/2010                                                                                     | , and<br>how it is<br>rent year<br>le was<br>Basket<br>too Add<br>too Add<br>too Add<br>too Add<br>too Add<br>too Add<br>too Add<br>too Add<br>too Add                                             | LEXXN Portal User Guide     Aresidual Cashflow Realloca     SSP/SBP/NIV      Iog out      PORTAL CONTENT      BMRS API & Data Push     Financial and Credit     Credit / Credit Alerting     System Prices      USO Data     National Grid Data                                                                                                    |
| <pre>intervent ()) intervent () intervent ()</pre>                                                                                                    | dex Data (M<br>le price of v<br>J and used i<br>riew Market<br>d automatic<br>03.csv<br>04.csv<br>05.csv<br>05.csv<br>08.csv<br>08.csv<br>08.csv<br>08.csv                                                | ID) is used in the ca<br>vholesale electricity<br>in the Market Index I<br>Index Data by year<br>ally every day. The r   | Iculation of the<br>in the short-ter<br>Definition State<br>since 2003 in th<br>modification tin | Reverse Price for es<br>rm market. You can f<br>ment (MIDS). te spreadsheets belon<br>me on this article is t       | ach Settle<br>find an exp<br>w. The fild<br>the last tin<br>984 KB<br>940 KB<br>085 KB<br>085 KB<br>085 KB<br>085 KB<br>086 KB<br>086 KB<br>561 KB                                                                                                    | ment Period<br>planation of<br>e for the currine<br>that the fil<br>01/09/2010<br>01/09/2010<br>01/09/2010<br>01/09/2010<br>01/09/2010<br>01/09/2010<br>01/09/2010<br>01/09/2010<br>01/09/2010                                           | , and<br>how it is<br>rent year<br>le was<br>Basket<br>top Add<br>top Add<br>top Add<br>top Add<br>top Add<br>top Add<br>top Add<br>top Add<br>top Add<br>top Add                                  | LLEXON Portal User Guide     Aresidual Cashflow Realloca     SSP/SBP/NIV      Dog out      PORTAL CONTENT      BMRS API & Data Push     Financial and Credit     Credit / Credit Alerting     System Prices      UDSO Data     National Grid Data      Derational Data                                                                                                    |
| <pre>illect thi<br/>alculatec<br/>'ou can v<br/>s update<br/>updated.<br/>ile<br/>ille<br/>inid_200<br/>inid_200<br/>ini</pre> | dex Data (M<br>e price of v<br>J and used i<br>riew Market<br>d automatic<br>03.csv<br>04.csv<br>05.csv<br>05.csv<br>06.csv<br>07.csv<br>08.csv<br>08.csv<br>09.csv<br>10.csv                             | ID) is used in the ca<br>vholesale electricity<br>in the Market Index I<br>Index Data by year<br>ally every day. The r   | Iculation of the<br>in the short-ter<br>Definition State<br>since 2003 in th<br>modification tin | Reverse Price for es<br>rm market. You can f<br>ment (MIDS). te spreadsheets belon<br>me on this article is t       | ach Settle<br>find an exp<br>w. The fill<br>the last tin<br>984 KB<br>940 KB<br>940 KB<br>085 KB<br>085 KB<br>085 KB<br>085 KB<br>086 KB<br>088 KB<br>088 KB<br>088 KB<br>088 KB                                                                                                    | ment Period<br>planation of<br>e for the currine that the fil<br>01/09/2010<br>01/09/2010<br>01/09/2010<br>01/09/2010<br>01/09/2010<br>01/09/2010<br>01/09/2010<br>08/01/2011<br>02/12/2011                                              | , and<br>how it is<br>rent year<br>le was<br>Basket<br>tray Add<br>tray Add<br>tray Add<br>tray Add<br>tray Add<br>tray Add<br>tray Add<br>tray Add<br>tray Add<br>tray Add<br>tray Add            | <ul> <li></li></ul>                                                                                                    |
| ile         ile           ile         ile           ind_200         ind_200           ind_200         ind_200           ind_200         ind_200           ind_200         ind_200           ind_200         ind_200           ind_200         ind_200           ind_200         ind_200           ind_200         ind_200           ind_200         ind_200           ind_200         ind_200           ind_200         ind_200           ind_200         ind_200                                                                                                    | dex Data (M<br>e price of v<br>J and used i<br>riew Market<br>d automatic<br>03.csv<br>04.csv<br>05.csv<br>06.csv<br>07.csv<br>08.csv<br>08.csv<br>08.csv<br>10.csv<br>10.csv<br>11.csv<br>12.csv         | ID) is used in the ca<br>vholesale electricity<br>in the Market Index I<br>Index Data by year :<br>ally every day. The r | loulation of the<br>in the short-ter<br>Definition State<br>since 2003 in th<br>nodification tir | e Reverse Price for es<br>rm market. You can f<br>menet (MIDS).<br>ne spreadsheets below<br>ne on this article is t | ach Settle<br>find an exp<br>w. The fill<br>the last tin<br>984 KB<br>940 KB<br>940 KB<br>940 KB<br>665 KB<br>665 KB<br>665 KB<br>665 KB<br>666 KB<br>561 KB<br>933 KB<br>1 MB                                                                                                    | ment Period<br>planation of<br>e for the currine that the fil<br>01/09/2010<br>01/09/2010<br>01/09/2010<br>01/09/2010<br>01/09/2010<br>01/09/2010<br>01/09/2010<br>01/09/2010<br>02/12/2011<br>22/01/2013                                | , and<br>how it is<br>rent year<br>le was<br>Basket<br>tag Add<br>tag Add<br>tag Add<br>tag Add<br>tag Add<br>tag Add<br>tag Add<br>tag Add                                                        | <ul> <li></li></ul>                                                                                                    |
| effects the<br>alculated<br>fou can v<br>s updated<br>ppdated.<br>ile<br>ile<br>imid_200<br>mid_200<br>mid_200<br>mid_200<br>mid_200<br>mid_200<br>mid_200<br>mid_200<br>mid_200<br>mid_200<br>mid_200<br>mid_200<br>mid_200<br>mid_200<br>mid_200<br>mid_200<br>mid_200<br>mid_200                                                                                                    | dex Data (M<br>e price of v<br>J and used i<br>riew Market<br>d automatic<br>03.csv<br>04.csv<br>05.csv<br>06.csv<br>07.csv<br>08.csv<br>08.csv<br>08.csv<br>10.csv<br>11.csv<br>11.csv<br>13.csv         | ID) is used in the ca<br>vholesale electricity<br>in the Market Index I<br>Index Data by year :<br>ally every day. The r | loulation of the<br>in the short-ter<br>Definition State<br>since 2003 in th<br>nodification tir | e Reverse Price for es<br>rm market. You can f<br>menet (MIDS).<br>ee spreadsheets belor<br>ne on this article is t | ach Settle<br>find an exp<br>w. The fill<br>the last tim<br>984 KB<br>984 KB<br>984 KB<br>984 KB<br>885 KB<br>885 KB<br>885 KB<br>885 KB<br>886 KB<br>886 KB<br>886 KB<br>983 KB<br>1 MB<br>1 MB                                                                                                    | ment Period<br>planation of<br>e for the currine<br>that the fil<br>01/09/2010<br>01/09/2010<br>01/09/2010<br>01/09/2010<br>01/09/2010<br>01/09/2010<br>01/09/2010<br>02/12/2011<br>02/12/2011<br>22/01/2013<br>26/03/2014               | , and<br>how it is<br>rent year<br>le was<br>Basket<br>tip Add<br>tip Add<br>tip Add<br>tip Add<br>tip Add<br>tip Add<br>tip Add<br>tip Add<br>tip Add<br>tip Add                                  |                                                                                                    |
| effects the<br>alculated<br>four can v<br>s updated.<br>ile<br>ile<br>imid_200<br>mid_200<br>mid_200<br>mid_200<br>mid_200<br>mid_200<br>mid_200<br>mid_200<br>mid_200<br>mid_200<br>mid_200<br>mid_200<br>mid_200<br>mid_200<br>mid_200<br>mid_200<br>mid_200<br>mid_200<br>mid_200<br>mid_200<br>mid_200<br>mid_200<br>mid_200                                                                                                    | dex Data (M<br>lex price of v<br>l and used i<br>riew Market<br>d automatic<br>03.csv<br>04.csv<br>05.csv<br>06.csv<br>06.csv<br>07.csv<br>08.csv<br>10.csv<br>10.csv<br>11.csv<br>11.csv<br>13.csv       | ID) is used in the ca<br>vholesale electricity<br>in the Market Index I<br>Index Data by year :<br>ally every day. The r | loulation of the<br>in the short-ter<br>Definition State<br>since 2003 in th<br>nodification tir | Reverse Price for es<br>rm market. You can f<br>ment (MIDS). te spreadsheets belon<br>me on this article is t       | ach Settle<br>find an exp<br>w. The fild<br>the last tin<br>984 KB<br>940 KB<br>940 KB<br>94 | ment Period<br>planation of<br>e for the currine<br>that the fil<br>01/09/2010<br>01/09/2010<br>01/09/2010<br>01/09/2010<br>01/09/2010<br>01/09/2010<br>01/09/2010<br>02/12/2011<br>02/12/2011<br>02/12/2011<br>22/03/2014<br>21/04/2015 | , and<br>how it is<br>rent year<br>le was<br>Basket<br>too Add<br>too Add<br>too Add<br>too Add<br>too Add<br>too Add<br>too Add<br>too Add<br>too Add<br>too Add<br>too Add                       | LEEXON Portal User Guide     Aresidual Cashflow Realloca     SSP/SBP/NIV      Iog out      PORTAL CONTENT      BMIRS API & Data Push     Financial and Credit     Credit / Credit Alerting     System Prices      DSO Data     National Grid Data     Applications     Site Information      Expand All   Collapse All   View Site Map                                                                                                    |
| effects the<br>adculated<br>fou can v<br>s updated<br>ppdated.<br>ile<br>ile<br>imid_20<br>mid_20<br>mid_20                                                                                                    | dex Data (M<br>lex Data (M<br>I and used i<br>iew Market<br>d automatic<br>03.csv<br>04.csv<br>05.csv<br>06.csv<br>06.csv<br>07.csv<br>08.csv<br>10.csv<br>10.csv<br>11.csv<br>11.csv<br>13.csv<br>14.csv | ID) is used in the ca<br>vholesale electricity<br>in the Market Index I<br>Index Data by year :<br>ally every day. The r | loulation of the<br>in the short-ter<br>Definition State<br>since 2003 in th<br>nodification tin | Reverse Price for es<br>rm market. You can f<br>ment (MIDS). te spreadsheets belon<br>me on this article is t       | ach Settle<br>find an exp<br>w. The fild<br>the last tin<br>984 KB<br>940 KB<br>940 KB<br>940 KB<br>940 KB<br>065 KB<br>065 KB<br>065 KB<br>066 KB<br>561 KB<br>933 KB<br>1 MB<br>1 MB<br>1 MB<br>1 MB<br>1 MB                                                                                                    | ment Period<br>planation of<br>e for the currine<br>that the fil<br>01/09/2010<br>01/09/2010<br>01/09/2010<br>01/09/2010<br>01/09/2010<br>01/09/2010<br>01/09/2010<br>02/12/2011<br>22/01/2013<br>28/03/2014<br>21/04/2015<br>04/02/2016 | , and<br>how it is<br>rent year<br>le was<br>Basket<br>too Add<br>too Add<br>too Add<br>too Add<br>too Add<br>too Add<br>too Add<br>too Add<br>too Add<br>too Add<br>too Add<br>too Add<br>too Add | <ul> <li>☆ ELEXON Portal User Guide</li> <li>☆ Residual Cashflow Realloca</li> <li>☆ SSP/SBP/NIV</li> <li>Igg out</li> <li>PORTAL CONTENT</li> <li>© BMRS API &amp; Data Push</li> <li>© Financial and Credit</li> <li>© Credit / Credit Alerting</li> <li>© System Prices</li> <li>© LDSO Data</li> <li>© National Grid Data</li> <li>© Operational Data</li> <li>© Operational Data</li> <li>© Site Information</li> <li>Expand All   Collapse All   View Site Map</li> </ul> |

Figure 9. Market index Price and Volume

Find the year of data you are interested in and press on the corresponding file. You will now have a comma-separated CSV-file, which you can open with a spreadsheet application e.g. Microsoft Excel. If your spreadsheet application does not separate the data into columns automatically, the format will have a similar format to that shown on the below figure.

|    | A1        |           | - (***      | $f_x$   | Settlement D | ate,Settlem | nent Period  | l,Market In | dex Data P | rovider Id | ,Market Ind  | lex     | <b>‡</b> × |
|----|-----------|-----------|-------------|---------|--------------|-------------|--------------|-------------|------------|------------|--------------|---------|------------|
|    | А         | В         | С           | D       | E            | F           | G            | Н           | 1          | J          | K            | L       |            |
| 1  | Settleme  | t Date,Se | ttlement P  | eriod,N | Market Index | Data Provid | ler Id, Mark | et Index V  | olume(MV   | vh),Marke  | t Index Pric | e(£/MWh | )          |
| 2  | 01-Jan-10 | ,1,APXMID | P,680,32.9  | 1       |              |             |              |             |            |            |              |         |            |
| 3  | 01-Jan-10 | ,2,APXMID | P,734.5,33. | 25      |              |             |              |             |            |            |              |         |            |
| 4  | 01-Jan-10 | ,3,APXMID | P,682.5,32. | 07      |              |             |              |             |            |            |              |         |            |
| 5  | 01-Jan-10 | ,4,APXMID | P,555.5,31  | 99      |              |             |              |             |            |            |              |         |            |
| 6  | 01-Jan-10 | ,5,APXMID | P,520.5,31  | 47      |              |             |              |             |            |            |              |         |            |
| 7  | 01-Jan-10 | ,6,APXMID | P,750,30.8  |         |              |             |              |             |            |            |              |         |            |
| 8  | 01-Jan-10 | ,7,APXMID | P,532,29.2  |         |              |             |              |             |            |            |              |         |            |
| 9  | 01-Jan-10 | ,8,APXMID | P,267,28.6  | 5       |              |             |              |             |            |            |              |         |            |
| 10 | 01-Jan-10 | ,9,APXMID | P,261,27.5  | 3       |              |             |              |             |            |            |              |         |            |
| 11 | 01-Jan-10 | ,10,APXMI | DP,187.5,2  | 7.45    |              |             |              |             |            |            |              |         |            |
| 12 | 01-Jan-10 | ,11,APXMI | DP,189.5,2  | 7.38    |              |             |              |             |            |            |              |         |            |
| 13 | 01-Jan-10 | ,12,APXMI | DP,174.5,2  | 7.04    |              |             |              |             |            |            |              |         |            |
| 14 | 01-Jan-10 | ,13,APXMI | DP,200.5,2  | 7.59    |              |             |              |             |            |            |              |         |            |
| 15 | 01-Jan-10 | ,14,APXMI | DP,337.5,2  | 7.68    |              |             |              |             |            |            |              |         |            |
| 16 | 01-Jan-10 | ,15,APXMI | DP,1186,26  | .27     |              |             |              |             |            |            |              |         |            |
| 17 | 01-Jan-10 | ,16,APXMI | DP,868.5,2  | 5.33    |              |             |              |             |            |            |              |         |            |
| 18 | 01-Jan-10 | ,17,APXMI | DP,838.5,2  | 5.26    |              |             |              |             |            |            |              |         |            |
| 19 | 01-Jan-10 | ,18,APXMI | DP,1277,26  | .12     |              |             |              |             |            |            |              |         |            |
| 20 | 01-Jan-10 | ,19,APXMI | DP,636,26.  | 59      |              |             |              |             |            |            |              |         |            |
| 21 | 01-Jan-10 | ,20,APXMI | DP,563.5,2  | 5.68    |              |             |              |             |            |            |              |         |            |
| 22 | 01-Jan-10 | ,21,APXMI | DP,559.5,2  | 5.67    |              |             |              |             |            |            |              |         |            |
| 23 | 01-Jan-10 | ,22,APXMI | DP,555,26.4 | 44      |              |             |              |             |            |            |              |         |            |
| 24 | 01-Jan-10 | ,23,APXMI | DP,663,28.9 | 94      |              |             |              |             |            |            |              |         | -          |
| N  | 🗘 🕅 mi    | d_2010 /  | 8 / F P     | `       |              | 1           | 1            |             | 1          |            |              |         | ▶ 1        |
| Re | ady       |           |             |         |              |             |              |             |            |            | 00% 🗩        |         | +          |

Figure 10. Non-separated data from Elexon Portal in Excel

This format is however not readable by energyPRO, so it will have to be changed in order for it to be similar to that shown on Figure 10. If you are unsure how to change the data format in Excel to the needed data format, please refer to Annex: How to change the comma-separated CSV-file to energyPRO format on page 12.

The data must be in the following format.

|      | 🚽 🔊 • (* • •   = |                            | ~ * *       | m      | id_2010 (3).c | sv - Microsoft Excel |              |              |            |                      |            | • <mark>- 2</mark> | x     |
|------|------------------|----------------------------|-------------|--------|---------------|----------------------|--------------|--------------|------------|----------------------|------------|--------------------|-------|
|      | File Home 1      | Insert Page Layout         | Formulas Da | ata Re | view Vie      | w                    |              |              |            |                      | ~ (?       | - 6                | 23    |
|      | Calibri          | ~ 11 ~ <i>I</i>            |             | \$\$/  | Dat           | e *                  | 5            |              |            | Insert +<br>Delete + | Σ · A<br>Z | A                  |       |
| Pa   | ste 🦪 🖪 ℤ        | <u>u</u> -   🗄 -   🌺 -     |             |        | 🖭 - 📆         | · % • .00 .00        | Formatting * | as Table * S | tyles 🖌 🗒  | Format 👻             | ∠ * Filter | r Select *         |       |
| Clip | board 🕞          | Font                       | 🗟 Align     | ment   | Es.           | Number 🕞             |              | Styles       |            | Cells                | Editi      | ng                 |       |
|      | A2               | ▼ (= <i>f</i> <sub>x</sub> | 01/01/2010  |        |               |                      |              |              |            |                      |            |                    | ~     |
|      | A                | В                          | С           | D      | E             | F                    |              | G            | Н          | 1                    | J          | K                  | E     |
| 1    | Settlement Date  | Settlement Period          |             |        | Market In     | Market Index Vol     | ume(MWh)     | Market In    | dex Price( | £/MWh)               |            |                    |       |
| 2    | 01/01/2010       | 0:00                       | D 32.91     |        | APXMIDP       |                      | 680          | 32.91        |            |                      |            |                    |       |
| 3    | 01/01/2010       | 00:30                      | 0 33.25     |        | APXMIDP       |                      | 734.5        | 33.25        |            |                      |            |                    |       |
| 4    | 01/01/2010       | 01:00                      | 0 32.07     |        | APXMIDP       |                      | 682.5        | 32.07        |            |                      |            |                    |       |
| 5    | 01/01/2010       | 01:30                      | D 31.99     |        | APXMIDP       |                      | 555.5        | 31.99        |            |                      |            |                    |       |
| 6    | 01/01/2010       | 02:00                      | 0 31.47     |        | APXMIDP       |                      | 520.5        | 31.47        |            |                      |            |                    |       |
| 7    | 01/01/2010       | 02:30                      | D 30.8      |        | APXMIDP       |                      | 750          | 30.8         |            |                      |            |                    |       |
| 8    | 01/01/2010       | 03:00                      | 0 29.2      |        | APXMIDP       |                      | 532          | 29.2         |            |                      |            |                    |       |
| 9    | 01/01/2010       | 03:30                      | 0 28.65     |        | APXMIDP       |                      | 267          | 28.65        |            |                      |            |                    |       |
| 10   | 01/01/2010       | ) 04:00                    | 0 27.53     |        | APXMIDP       |                      | 261          | 27.53        |            |                      |            |                    |       |
| 11   | 01/01/2010       | 04:3                       | 0 27.45     |        | APXMIDP       |                      | 187.5        | 27.45        |            |                      |            |                    |       |
| 12   | 01/01/2010       | 05:00                      | 0 27.38     |        | APXMIDP       |                      | 189.5        | 27.38        |            |                      |            |                    |       |
| 13   | 01/01/2010       | 05:30                      | 0 27.04     |        | APXMIDP       |                      | 174.5        | 27.04        |            |                      |            |                    |       |
| 14   | 01/01/2010       | 06:00                      | 27.59       |        | APXMIDP       |                      | 200.5        | 27.59        |            |                      |            |                    |       |
| 15   | 01/01/2010       | 00:30                      | 27.68       |        | APXMIDP       |                      | 337.5        | 27.68        |            |                      |            |                    |       |
| 10   | 01/01/2010       | 07:00                      | 26.27       |        | APXMIDP       |                      | 1186         | 26.27        |            |                      |            |                    |       |
| 1/   | 01/01/2010       | 07:3                       | 0 20.33     |        | APXIMIDP      |                      | 808.3        | 20.33        |            |                      |            |                    |       |
| 10   | 01/01/2010       | 00.00                      | 20.20       |        |               |                      | 1277         | 20.20        |            |                      |            |                    |       |
| 20   | 01/01/2010       | 00.5                       | 20.12       |        |               |                      | 626          | 20.12        |            |                      |            |                    |       |
| 20   | 01/01/2010       | 09.0                       | 0 20.39     |        |               |                      | 562.5        | 20.33        |            |                      |            |                    |       |
| 21   | 01/01/2010       | 10:00                      | 0 26.67     |        |               |                      | 559.5        | 26.67        |            |                      |            |                    |       |
| 23   | 01/01/2010       | 10:30                      | 25.07       |        |               |                      | 555          | 26.07        |            |                      |            |                    |       |
| 24   | 01/01/2010       | 11:0                       | 28.94       |        | APXMIDP       |                      | 663          | 28,94        |            |                      |            |                    |       |
| 25   | 01/01/2010       | 11:30                      | 0 29        |        | APXMIDP       |                      | 635.5        | 29           |            |                      |            |                    | -     |
| н    | < ▶ ▶ mid_2010   | ) (3) 2                    |             |        |               | I                    | 4            |              |            | -                    |            | •                  | I     |
| Re   | ady              |                            |             | Aver   | age: 13/01/19 | 37 Count: 52560      | Min: 0 Max:  | 31/12/2010   |            | 100% 😑               | )          | ÷                  | ) .:: |

Figure 11. Data format applicable in energyPRO

Once the format is correct, mark the date, time and price column and copy it. The prices can now be pasted into a "Time series" in energyPRO. You now have the UK electricity price data in your energyPRO model as can be seen in .

| 🔿 Tim | ne series         | _           | _             | _       |         | _                    |                    | _ = 🛛 🔀 |
|-------|-------------------|-------------|---------------|---------|---------|----------------------|--------------------|---------|
| Name: | Time series       |             |               |         |         |                      |                    |         |
| Devel | lopment of time s | eries in Pl | anning period | ł       |         |                      |                    |         |
| Tim   | ie series         |             | 51            |         |         |                      |                    |         |
| Sur   | nhol              | TS1         |               |         |         |                      |                    |         |
| - Syn |                   |             |               |         |         |                      |                    |         |
| Unit  | t                 |             |               |         |         |                      |                    |         |
| #     | Date              | Û           | TS1 []        |         | $\sim$  | Copy all             |                    |         |
| 1     | 01-01-2010 0      | 0:00:00     |               | 32,9100 | ::      | Conv selected        |                    |         |
| 2     | 01-01-2010 0      | 0:30:00     |               | 33,2500 |         |                      |                    |         |
| 3     | 01-01-2010 0      | 1:00:00     |               | 32,0700 |         | Paste                |                    |         |
| 4     | 01-01-2010 0      | 1:30:00     |               | 31,9900 |         | Delete all           |                    |         |
| 5     | 01-01-2010 0      | 2:00:00     |               | 31,4700 |         | Delete erletet       |                    |         |
| 6     | 01-01-2010 0      | 2:30:00     |               | 30,8000 |         | Delete selected      |                    |         |
| 7     | 01-01-2010 0      | 3:00:00     |               | 29,2000 |         | 🚧 🔡                  |                    |         |
| 8     | 01-01-2010 0      | 3:30:00     |               | 28,6500 |         |                      |                    |         |
| 9     | 01-01-2010 0      | 4:00:00     |               | 27,5300 |         | Time series is in da | ylight saving time |         |
| 10    | 01-01-2010 0      | 4:30:00     |               | 27,4500 |         | Define location      |                    |         |
| 11    | 01-01-2010 0      | 5:00:00     |               | 27,3800 |         |                      |                    |         |
| 12    | 01-01-2010 0      | 5:30:00     |               | 27,0400 |         |                      |                    |         |
| 13    | 01-01-2010 0      | 6:00:00     |               | 27,5900 |         |                      |                    |         |
| 14    | 01-01-2010 0      | 6:30:00     |               | 27,6800 |         | Different time zone  |                    |         |
| 15    | 01-01-2010 0      | 7:00:00     |               | 26,2700 | $\sim$  |                      |                    |         |
|       | A shall list a    | Dalat       |               |         |         |                      |                    |         |
|       | Add lifte         | Delei       | le line       |         |         |                      |                    |         |
| Mov   | ve timeseries on  |             |               | Develo  | oping o | ver the years        |                    |         |
|       | Weekly basis      |             |               | _       |         |                      |                    | •       |
|       | Date basis        |             |               |         |         |                      |                    |         |
| Comme | ents:             |             |               |         |         |                      |                    |         |
|       |                   |             |               |         |         |                      |                    | $\sim$  |
| È     | <b>e</b>          |             |               |         |         |                      | ОК                 | Cancel  |

Figure 12. Data from ELEXON Portal inserted into a time series in energyPRO

# Annex: How to change the comma-separated CSV-file to energyPRO format

First mark the column with all the data (typical it will be column A). Then go to the menu "Data" and choose "Text to Columns", as shown on Figure 13.

| 1                          | 1                                                        | - (* -                                                         | Ŧ                                                  |                                                                                  | -                                       | -                  |                      | mid_2010 -                                       | Microsoft                                                             | Excel                                                                                                    | terre the second of                                                                                                    | -               | -                   | - 0             | ×    |
|----------------------------|----------------------------------------------------------|----------------------------------------------------------------|----------------------------------------------------|----------------------------------------------------------------------------------|-----------------------------------------|--------------------|----------------------|--------------------------------------------------|-----------------------------------------------------------------------|----------------------------------------------------------------------------------------------------|----------------------------------------------------------------------------------------------------|-----------------|---------------------|-----------------|------|
|                            | File                                                     | Home                                                           | Inse                                               | ert Page                                                                         | e Layou                                 | at 1               | Formulas             | Data P                                           | leview                                                                | View                                                                                                    |                                                                                                    |                 |                     | a 🕜 🗆           | @ 13 |
| Get                        | External<br>Data *                                       | Refrest<br>All *                                               | Pr<br>Pr<br>Conned                                 | onnections<br>operties<br>IR Links<br>tions                                      | 2↓<br>⊼↓                                | A Z<br>Z A<br>Sort | Filter<br>Sort & Fil | Vic Clear<br>Vie Reapply<br>Vie Advanced<br>Iter | Text to<br>Columns                                                    | Remove<br>Duplicate<br>Da                                                                                             | Data Validati                                                                                                    | ion *<br>ysis * | <ul> <li></li></ul> | 93<br>• #3<br>5 |      |
|                            | 1                                                        | 41                                                             | 3                                                  | • (**                                                                            | fx                                      | Setti              | ement I              | Date, Settlem                                    | e Text to                                                             | Columns                                                                                                    |                                                                                                    | der             | ld, Market In       | dex             | \$ ~ |
| 1                          | A<br>Settle                                              | ment D                                                         | B<br>ate,Se                                        | C<br>ttlement I                                                                  | Perio                                   | D<br>d,Mark        | E<br>et Inde         | F<br>Data Provide                                | Separa<br>cell int                                                    | te the con<br>to separate                                                                                             | tents of one Excel<br>columns.                                                                                                    | j<br>Aark       | K<br>et Index Pri   | L<br>ce(£/MWł   | n) = |
| 2<br>3<br>4<br>5<br>6<br>7 | 01-Jan<br>01-Jan<br>01-Jan<br>01-Jan<br>01-Jan<br>01-Jan | -10,1,A<br>-10,2,A<br>-10,3,A<br>-10,4,A<br>-10,5,A<br>-10,6,A | PXMID<br>PXMID<br>PXMID<br>PXMID<br>PXMID<br>PXMID | P,680,32.5<br>P,734.5,33<br>P,682.5,32<br>P,555.5,31<br>P,520.5,31<br>P,520.5,31 | 91<br>3.25<br>2.07<br>1.99<br>1.47<br>3 |                    |                      |                                                  | For excolumn<br>first and<br>In Wo<br>convertable,<br>column<br>other | ample, you<br>n of full na<br>nd last nam<br>rd, use this<br>t the selec<br>splitting th<br>ns at each<br>character y | can separate a<br>smes into separate<br>le columns.<br>I feature to<br>ted text into a<br>he text into<br>comma, period, or<br>ou specify. |                 |                     |                 |      |
| 8                          | 01-Jan<br>01-Jan                                         | -10,7,A                                                        | PXMID                                              | P,532,29.2                                                                       | 2<br>55                                 |                    |                      |                                                  | Ø Pre                                                                 | ss F1 for m                                                                                                    | ore help.                                                                                                    |                 |                     |                 |      |
| 10                         | 01-Jan                                                   | -10,9,A                                                        | PXMID                                              | P,261,27.5                                                                       | 53                                      |                    |                      |                                                  |                                                                       |                                                                                                    |                                                                                                    |                 |                     |                 |      |
| 12                         | 01-Jan                                                   | -10 11,                                                        | APXMI                                              | DP,187.5,2<br>DP,189.5,2                                                         | 27.38                                   |                    |                      |                                                  |                                                                       |                                                                                                    |                                                                                                    |                 |                     |                 |      |
| 13                         | 01-Jan                                                   | -10,12,                                                        | APXMI                                              | DP,174.5,2                                                                       | 27.04                                   |                    |                      |                                                  |                                                                       |                                                                                                    |                                                                                                    |                 |                     |                 |      |
| 14                         | 01-Jan                                                   | -10,13,/                                                       | APXMI                                              | DP,200.5,2                                                                       | 27.59                                   |                    |                      |                                                  |                                                                       |                                                                                                    |                                                                                                    |                 |                     |                 |      |
| 15                         | 01-Jan                                                   | -10114,                                                        | ΔΡΧΜΙ                                              | DP,337.5,2<br>DP.1186.2                                                          | 6.27                                    |                    |                      |                                                  |                                                                       |                                                                                                    |                                                                                                    |                 |                     |                 |      |
| 17                         | 01-Jan                                                   | -10 16,                                                        | APXMI                                              | DP,868.5,2                                                                       | 26.33                                   |                    |                      |                                                  |                                                                       |                                                                                                    |                                                                                                    |                 |                     |                 |      |
| 18                         | 01-Jan                                                   | -10,17,                                                        | APXMI                                              | DP,838.5,2                                                                       | 26.26                                   |                    |                      |                                                  |                                                                       |                                                                                                    |                                                                                                    |                 |                     |                 |      |
| 19                         | 01-Jan                                                   | -10,18,4                                                       | APXMI                                              | DP,1277,2                                                                        | 6.12                                    |                    |                      |                                                  |                                                                       |                                                                                                    |                                                                                                    |                 |                     |                 |      |
| 20                         | 01-Jan                                                   | -1009,                                                         | ΑΡΧΜΙ<br>ΔΡΧΜΙ                                     | DP,636,26                                                                        | .59                                     |                    |                      |                                                  |                                                                       |                                                                                                    |                                                                                                    |                 |                     |                 |      |
| 22                         | 01-Jan                                                   | -10 21,                                                        | APXMI                                              | DP,559.5,2                                                                       | 26.67                                   |                    |                      |                                                  |                                                                       |                                                                                                    |                                                                                                    |                 |                     |                 |      |
| 23                         | 01-Jan                                                   | -10,22,                                                        | APXMI                                              | DP,555,26                                                                        | .44                                     |                    |                      |                                                  |                                                                       |                                                                                                    |                                                                                                    |                 |                     |                 |      |
| 24                         | 01-Jan                                                   | -10,23,                                                        | APXMI                                              | DP,663,28                                                                        | .94                                     |                    |                      |                                                  |                                                                       |                                                                                                    |                                                                                                    |                 |                     |                 |      |
| 14                         | 4 3 H                                                    | mid_2                                                          | 010                                                | 10                                                                               | 10                                      |                    |                      |                                                  |                                                                       | 1                                                                                                    |                                                                                                    | 10              | 15 <sup>1</sup>     | -               |      |
| Re                         | ady                                                      |                                                                |                                                    |                                                                                  |                                         |                    |                      |                                                  |                                                                       | Co                                                                                                    | ount: 17521                                                                                                    |                 | 100% -              | 0               | ÷ .  |

Figure 13. Choose column to be separated

This will bring up the "Convert Text to Columns Wizard" as shown below.

| 🔀 🚼 🤊                  | ) - (21 - | <b>-</b>                   | -                                |                        | mid_201         | 0 - Microsof    | t Excel               |               |           |              |        |       | 23        |
|------------------------|-----------|----------------------------|----------------------------------|------------------------|-----------------|-----------------|-----------------------|---------------|-----------|--------------|--------|-------|-----------|
| File                   | Home      | Insert Pa                  | age Layout                       | Formulas               | Data            | Review          | View                  |               |           |              | ۵ (    | ) - 6 | æ 23      |
|                        |           | Connection                 |                                  |                        | 🐺 Clear         | -               | ····                  | 📷 Data Vali   | dation 👻  | 🔿 Group 🔹    | - 93   |       |           |
|                        |           | Properties                 | Z V Z A                          |                        | Reappl          |                 |                       | 📑 Consolid    | ate       | < Ungroup    | - =3   |       |           |
| Get External<br>Data ▼ | Refres    | h<br>🖙 Edit Links          | Z Sort                           | Filter                 | Advance         | ed Column       | Remove<br>S Duplicate | ; 🛃 What-If A | nalysis - | Subtotal     |        |       |           |
|                        |           | Convert Text to (          | Columns Wizar                    | d - Step 1             | of 3            |                 |                       | ? ×           |           | Outline      | Es.    |       |           |
|                        | A1        | The Text Wizard            | has determined                   | that your da           | ata is Delimite | :d.             |                       |               | ider      | ld,Market In | dex    |       | \$ ~      |
| A                      |           | If this is correct,        | choose Next, or                  | choose the             | data type th    | at best descril | oes your data         | а.            | J         | K            | L      |       |           |
| 1 Settle               | ement     | Original data typ          | pe                               |                        |                 |                 |                       |               | Mark      | et Index Pri | ce(£/M | /Wh)  |           |
| 2 01-Jan               | n-10,1,   | Choose the file            | type that best o                 | describes yo           | ur data:        |                 |                       |               |           |              |        |       |           |
| 3 01-Jan               | n-10,2,   | Delimiter                  | d - Characte                     | ers such as o          | commas or ta    | bs separate e   | ach field.            |               |           |              |        |       |           |
| 4 01-Jan               | n-10,3,   | Fixed wi                   | dth - Fields ar                  | e aligned in (         | columns with    | spaces betwe    | en each field         | •             |           |              |        |       |           |
| 5 01-Jan               | n-10,4,   |                            |                                  |                        |                 |                 |                       |               |           |              |        |       |           |
| 6 01-Jan               | n-10,5,   |                            |                                  |                        |                 |                 |                       |               |           |              |        |       |           |
| 7 01-Jan               | n-10,6,   |                            |                                  |                        |                 |                 |                       |               |           |              |        |       |           |
| 8 01-Jan               | n-10,7,   | Preview of sele            | cted data:                       |                        |                 |                 |                       |               |           |              |        |       |           |
| 9 01-Jan               | n-10,8,   |                            |                                  |                        |                 |                 |                       |               |           |              |        |       |           |
| 10 01-Jan              | n-10,9,   | 2 01-Jan-10                | 1t Date, Set<br>0, 1, APXMIDP,   | .680,32.9              | /eriod,Ma<br>91 | rket index      | Data Pro              | vider 1d      |           |              |        |       |           |
| 11 01-Jan              | n-10,10   | 301-Jan-10                 | D, 2, APXMIDP                    | 734.5,33               | 8.25            |                 |                       |               |           |              |        |       |           |
| 12 01-Jan              | n-10,11   | 4 01-Jan-10<br>5 01-Jan-10 | ), 3, APXMIDP,<br>0, 4, APXMIDP, | ,682.5,32<br>.555.5.31 | 2.07<br>L.99    |                 |                       | -             |           |              |        |       |           |
| 13 01-Jan              | n-10,12   | •                          |                                  |                        |                 |                 |                       | •             |           |              |        |       |           |
| 14 01-Jan              | n-10,13   |                            |                                  |                        |                 |                 |                       |               |           |              |        |       |           |
| 15 01-Jan              | n-10,14   |                            |                                  | Cance                  |                 | Back            | <u>N</u> ext >        | Einish        |           |              |        |       |           |
| 16 01-Jan              | n-10,11   |                            | 5 36 33                          | _                      |                 | _               | _                     |               |           |              |        |       |           |
| 17 01-Jan              | n-10,10,  | APXIVIDP,808.              | D,20.33                          | _                      | _               | _               | _                     |               | -         |              |        |       |           |
| 18 01-Jan              | 10,17,    | APXIVIDP,030.              | 2,20.20                          |                        |                 |                 |                       |               |           |              |        |       |           |
| 20 01 Jan              | 10,10,    | ADVMIDE 626                | 20.12                            |                        |                 |                 |                       |               |           |              |        |       |           |
| 20 01-Jan              | -10,00    | APXMIDE 563                | 5 26 68                          |                        |                 |                 |                       |               |           |              |        |       |           |
| 22 01-Jan              | n-1021.   | APXMIDP.559.               | 5.26.67                          |                        |                 |                 |                       |               |           |              |        |       |           |
| 23 01-Jan              | n-1022.   | APXMIDP.555                | 26.44                            |                        |                 |                 |                       |               |           |              |        |       |           |
| 24 01-Jan              | n-1023.   | APXMIDP.663.               | 28.94                            |                        |                 |                 |                       |               |           |              |        |       |           |
|                        | mid       | 010                        | F 20                             |                        |                 |                 | 1.4                   |               |           |              |        |       | ▼<br>▶ [] |
| Ready                  |           |                            |                                  |                        |                 |                 |                       | unt: 17521    |           | 100% 🕞       | 0      |       | ÷ •       |
| liceday                |           |                            |                                  |                        |                 |                 |                       |               |           |              |        |       | • .;      |

Figure 14. "Convert Text to Columns Wizard"

In step 1, choose "Delimited", if this option is not already chosen, and press "Next".

This will bring you to step 2, where it is possible to choose what kind of delimiter that are used in the cells. Here choose "Comma" under the "Delimiters" as shown below.

| 2 2 2 . 6                                                                                                    | V +   y mid_2000 + Microsoft Excel                                                                                                    | - 1 Parts - 10                                                                                                    | 32   |
|----------------------------------------------------------------------------------------------------|----------------------------------------------------------------------------------------------------|----------------------------------------------------------------------------------------------------|------|
| File Hor                                                                                                    | me Insett Page Layout Formulas Data Review View                                                                                                    | - O -                                                                                                    | ø 11 |
| Get External<br>Data * A                                                                                                    | Convert Text to Columns Waard - Step 2 of 3                                                                                                    | As Validation * 4 Group * 9]<br>mosidate 4 Unproup * "]<br>http://www.science.com/<br>bat.2 Analysis * 13 Subtotal<br>Outline 15 |      |
| AI                                                                                                    | This screen lets you set the delimiters your data contains. You can see how your text is affer                                                                                                    | cted in der Id, Market Index                                                                                                    | \$ × |
| A           1         Settllemes           2         01-Jan-10           3         01-Jan-10           4         01-Jan-10           5         01-Jan-10           6         01-Jan-10           7         01-Jan-10           8         01-Jan-10           9         01-Jan-10           10         01-Jan-10           11         01-Jan-10           12         01-Jan-10           13         01-Jan-10                            | The preview bolow.  Coloniars  Definitors  Definitors | K L     Market index Price(ÅE/MWh                                                                                                | 9    |
| 34         01-Jan-10           15         01-Jan-10           16         01-Jan-10           17         01-Jan-10           18         01-Jan-10           19         01-Jan-10           19         01-Jan-10           20         01-Jan-10           21         01-Jan-10           22         01-Jan-10           23         01-Jan-10           24         01-Jan-10           24         01-Jan-10           24         01-Jan-10 | 14         Cancel         < Book                                                                                                    |                                                                                                    | •    |
| Resty                                                                                                    | Count 179                                                                                                    | 121 🛄 🛄 120% 🕞 👘 🔿                                                                                                    |      |

Figure 15. Choose 'Comma' as Delimiters

Now press "Finish" and the wizard will have separated the data into individual columns, as shown on Figure 16.

| X    | 🚽 🤊 -   | Ci - 1  | Ŧ     |          |                | -       |             | mid_2010     | - M  | icrosoft Ex | cel           |           |                                                                                                    |       | - 0          | ×     |
|------|---------|---------|-------|----------|----------------|---------|-------------|--------------|------|-------------|---------------|-----------|----------------------------------------------------------------------------------------------------|-------|--------------|-------|
| F    | ile     | Home    | Inser | t Pag    | e Layou        | ıt      | Formulas    | Data         | Revi | ew Vi       | ew            |           |                                                                                                    |       | ے 🕥 ۵        | æ X3  |
| -    |         | Calib   | ri    | - 11     | - =            | =       |             | General      | Ŧ    | Conc        | ditional Form | natting - | ¦ater and a sectation and a sectation and a sectation of the sectation of the sectation of | Σ -   | - 44         |       |
|      | Ľ.      | в       | JU    | - A      | <u> </u>       | εΞ      |             | <u>₩</u> - % | ,    | E Form      | at as Table   | -         | Pelete -                                                                                                    | a - 2 |              |       |
| Pa   | te 🦪    |         | - 3   | - A -    | 4              | -       | 89. v       | *.0 .00      |      | Cell S      | Styles -      |           | Format -                                                                                                    | a S   | ort & Find & |       |
| Clip | board G |         | Font  | _        | 5              | Alignm  | nent G      | Number       | G.   | -           | Styles        |           | Cells                                                                                                    | - II  | diting       |       |
| _    | A       | 1       | -     | (=       | f <sub>x</sub> | Sett    | lement Da   | e            |      | 1           |               |           | 1                                                                                                    | 1     |              | ~     |
|      | А       |         | В     | С        |                | D       | E           | F            |      | G           | Н             | I         | J                                                                                                    | К     | L            | E     |
| 1    | Settlen | ien Set | tleme | r Market | In Ma          | rket li | n Market Ir | dex Pric     | e(£  | /MWh)       |               |           |                                                                                                    |       |              |       |
| 2    | 01-jan  | -10     | 1     | APXMI    | P              | 68      | 0 32,9      | L            |      |             |               |           |                                                                                                    |       |              |       |
| 3    | 01-jan  | -10     | 2     | APXMI    | P              | 734,    | 5 33,2      | 5            |      |             |               |           |                                                                                                    |       |              |       |
| 4    | 01-jan  | -10     | 3     | APXMI    | P              | 682,    | 5 32,0      | 7            |      |             |               |           |                                                                                                    |       |              |       |
| 5    | 01-jan  | -10     | 4     | APXMI    | P              | 555,    | 5 31,99     | )            |      |             |               |           |                                                                                                    |       |              |       |
| 6    | 01-jan  | -10     | 5     | APXMI    | P              | 520,    | 5 31,47     | 7            |      |             |               |           |                                                                                                    |       |              |       |
| 7    | 01-jan  | -10     | 6     | APXMI    | P              | 75      | 0 30,8      | 3            |      |             |               |           |                                                                                                    |       |              |       |
| 8    | 01-jan  | -10     | 7     | APXMI    | P              | 53      | 2 29,3      | 2            |      |             |               |           |                                                                                                    |       |              |       |
| 9    | 01-jan  | -10     | 8     | APXMI    | P              | 26      | 7 28,65     | 5            |      |             |               |           |                                                                                                    |       |              |       |
| 10   | 01-jan  | -10     | 9     | APXMI    | P              | 26      | 1 27,5      | 3            |      |             |               |           |                                                                                                    |       |              |       |
| 11   | 01-jan  | -10     | 10    | APXMI    | P              | 187,    | 5 27,4      | 5            |      |             |               |           |                                                                                                    |       |              |       |
| 12   | 01-jan  | -10     | 11    | APXMI    | P              | 189,    | 5 27,38     | 3            |      |             |               |           |                                                                                                    |       |              |       |
| 13   | 01-jan  | -10     | 12    | APXMI    | P              | 174,    | 5 27,04     | L .          |      |             |               |           |                                                                                                    |       |              |       |
| 14   | 01-jan  | -10     | 13    | APXMI    | P              | 200,    | 5 27,5      | )            |      |             |               |           |                                                                                                    |       |              |       |
| 15   | 01-jan  | -10     | 14    | APXMI    | P              | 337,    | 5 27,68     | 3            |      |             |               |           |                                                                                                    |       |              |       |
| 16   | 01-jan  | -10     | 15    | APXMI    | P              | 118     | 6 26,2      | 7            |      |             |               |           |                                                                                                    |       |              |       |
| 17   | 01-jan  | -10     | 16    | APXMI    | P              | 868,    | 5 26,3      | 3            |      |             |               |           |                                                                                                    |       |              |       |
| 18   | 01-jan  | -10     | 17    | APXMI    | P              | 838,    | 5 26,20     | 5            |      |             |               |           |                                                                                                    |       |              |       |
| 19   | 01-jan  | -10     | 18    | APXMI    | P              | 127     | 7 26,12     | 2            |      |             |               |           |                                                                                                    |       |              |       |
| 20   | 01-jan  | -10     | 19    | APXMI    | P              | 63      | 6 26,55     | )            |      |             |               |           |                                                                                                    |       |              |       |
| 21   | 01-jan  | -10     | 20    | APXMI    | P              | 563,    | 5 26,68     | 3            |      |             |               |           |                                                                                                    |       |              |       |
| 22   | 01-jan  | -10     | 21    | APXMI    | P              | 559,    | 5 26,6      | 7            |      |             |               |           |                                                                                                    |       |              |       |
| 23   | 01-jan  | -10     | 22    | APXMI    | P              | 55      | 5 26,44     | L .          |      |             |               |           |                                                                                                    |       |              |       |
| 24   | 01-jan  | -10     | 23    | APXMI    | P              | 66      | 3 28,94     | L .          |      |             |               |           |                                                                                                    |       |              | -     |
|      | ► H     | mid 20  | 10 🏄  | 2        | 20             | COF     | r           |              |      |             |               |           |                                                                                                    |       |              | ▶ □   |
| Rea  | dy      |         |       |          |                |         |             |              |      |             |               |           | 100                                                                                                    | )% —  |              | -+ .; |

Figure 16. The column has now been separated

**Note:** If the "Region and Language" settings in Windows are using comma as the decimal symbol, then Excel will not recognize the UK prices as numbers. There are several ways to fix this. However, one of the easiest is to mark the cells with the prices. Then open "Replace" under "Find & Select". In this window write: "." in the "Find what" field, and in "Replace with" write: "," and then press "Replace all". Excel will then search for all the dots and replace them with commas in the selected cells, and Excel will now recognize the prices as numbers. Alternatively, you can change the decimal symbol to dot in the "Region and Language" settings in Windows "Control Panel".

The next step is to change the date and time formats to the format that energyPRO needs. One way of doing this is by first changing the format of the date. The date should be changed to what Excel refers to as Short Date. First mark the column with the "Settlement Date" then in the "Home" tab of Excel choose the number format dropdown menu and press "Short Date" as shown on Figure 17.

| X                  | 📙 🧐                        | - 0             | •   <del>-</del> |              |                 | -               | mid_               | 2010        | - Microsoft Excel                 |               |                                                                                                    |       |       | ×       |
|--------------------|----------------------------|-----------------|------------------|--------------|-----------------|-----------------|--------------------|-------------|-----------------------------------|---------------|----------------------------------------------------------------------------------------------------|-------|-------|---------|
|                    | File                       | Hom             | ne Inser         | rt Page      | Layout          | Formulas        | Data               | э           | Review View                       |               |                                                                                                    |       | ۔ 😮 ۵ | ₽ X3    |
|                    | <u> </u>                   | C               | alibri           | · 11 ·       | = =             |                 |                    |             | <ul> <li>Conditional I</li> </ul> | Formatting 👻  | ¦ater and a set a set a | Σ·Α   | 7 Å   |         |
|                    | lii 📭                      | -               | B / U            | - A A        | A A ≣ ≣ ≣ ₫ ₫ - |                 | AB                 | r l         | General                           | e -           | 🌁 Delete 🔻                                                                                                    | 💽 - 🛛 |       |         |
| P                  | Paste 🛷 🔛 - 🖄 - <u>A</u> - |                 |                  | \$\$/~~      | 12              | 3               | No specific format |             | 📰 Format 🔻                        | Sort & Find 8 |                                                                                                    |       |       |         |
| Clipboard 🖾 Font 🗔 |                            | Alignr          | lignment 🛛 🖬     |              |                 | Number          |                    | Cells       | Edit                              | ting          |                                                                                                    |       |       |         |
| A1 •               |                            | <i>f</i> ∗ Sett | lement Da        | 12           | 2               | Settlement Date |                    |             |                                   |               |                                                                                                    |       |       |         |
|                    | ( A                        | L I             | В                | С            | D               | E               | िया                | 2           | Currency                          | 1             | J                                                                                                    | К     | L     | E       |
| 1                  | Settle                     | men             | Settleme         | r Market Ir  | Market I        | n Market Ir     | ą                  |             | Settlement Date                   |               |                                                                                                    |       |       |         |
| 2                  | 01-ja                      | n-10            | 1                | APXMIDP      | 68              | 0 32,9          | - 16               | 37          | Accounting                        |               |                                                                                                    |       |       |         |
| 3                  | 01-ja                      | n-10            | 2                |              | 734,            | 5 33,2          |                    | 1           | Settlement Date                   |               |                                                                                                    |       |       |         |
| 4                  | 01-ja                      | n-10            | 3                | APXMID       | 682,            | 5 32,0          |                    |             | Short Date                        |               |                                                                                                    |       |       |         |
| 5                  | 01-ja                      | n-10            | 4                | APXMIDP      | 555,            | 5 31,9          |                    |             | Settlement Date                   |               |                                                                                                    |       |       |         |
| 6                  | 01-ja                      | n-10            | 5                | APXMID       | 520,            | 5 31,4          |                    |             | Long Date                         |               |                                                                                                    |       |       |         |
| 7                  | 01-ja                      | n-10            | 6                | APXMIDP      | 75              | 0 30,           |                    |             | Settlement Date                   |               |                                                                                                    |       |       |         |
| 8                  | 01-ja                      | n-10            | 7                | APXMIDP      | 53              | 2 29,           |                    |             | -                                 |               |                                                                                                    |       |       |         |
| 9                  | 01-ja                      | n-10            | 8                | APXMIDP      | 26              | 7 28,6          | (V)                | ).          | Lime<br>Settlement Date           |               |                                                                                                    |       |       |         |
| 10                 | ) 01-ja                    | n-10            | 9                | APXMIDP      | 26              | 1 27,5          | ·                  | 9           | Settlement Bate                   |               |                                                                                                    |       |       |         |
| 11                 | l 01-ja                    | n-10            | 10               | APXMIDP      | 187,            | 5 27,4          | 07                 |             | Percentage                        |               |                                                                                                    |       |       |         |
| 12                 | 2 01-ja                    | n-10            | 11               | APXMIDP      | 189,            | 5 27,3          | -/(                | 0           | Settlement Date                   |               |                                                                                                    |       |       |         |
| 13                 | 01-ja                      | n-10            | 12               | APXMIDP      | 174,            | 5 27,04         | 17                 |             | Fraction                          |               |                                                                                                    |       |       |         |
| 14                 | ↓ 01-ja                    | n-10            | 13               | APXMID       | 200,            | 5 27,5          | 12                 | 2           | Settlement Date                   |               |                                                                                                    |       |       |         |
| 15                 | 5 01-ja                    | n-10            | 14               | APXMIDP      | 337,            | 5 27,6          |                    | 2           | Scientific                        |               |                                                                                                    |       |       |         |
| 16                 | i 01-ja                    | n-10            | 15               | APXMIDP      | 118             | 6 26,2          | 10                 | Ĩ           | Settlement Date                   |               |                                                                                                    |       |       |         |
| 17                 | 7 01-ja                    | n-10            | 16               | APXMIDP      | 868,            | 5 26,3          |                    |             | Tend                              |               |                                                                                                    |       |       |         |
| 18                 | 8 01-ja                    | n-10            | 17               | APXMIDP      | 838,            | 5 26,2          | AB                 | С           | Settlement Date                   |               |                                                                                                    |       |       |         |
| 19                 | 01-ja                      | n-10            | 18               | APXMID       | 127             | 7 26,1          |                    |             |                                   | _             |                                                                                                    |       |       |         |
| 20                 | ) 01-ja                    | n-10            | 19               | APXMIDP      | 63              | 6 26,5          |                    | <u>M</u> or | re Number Formats                 |               |                                                                                                    |       |       |         |
| 21                 | l 01-ja                    | n-10            | 20               | APXMIDP      | 563,            | 5 26,68         | 3                  |             |                                   |               |                                                                                                    |       |       |         |
| 22                 | 2 01-ja                    | n-10            | 21               | APXMIDP      | 559,            | 5 26,6          | 7                  |             |                                   |               |                                                                                                    |       |       |         |
| 23                 | 01-ja                      | n-10            | 22               |              | 55              | 5 26,44         | 1                  |             |                                   |               |                                                                                                    |       |       |         |
| 24                 | 01-ja                      | n-10            | 23               |              | 66              | 3 28,94         | 1                  |             |                                   |               |                                                                                                    |       |       |         |
| 14                 | • • •                      | mid             | 2010 2           |              | C25             | r               |                    |             |                                   |               |                                                                                                    |       |       |         |
| Se                 | elect dest                 | inatio          | n a Ave          | rage: 40354, | 97607 Co        | unt: 17521      | Min:               | 4017        | 9 Max: 40543 Sum:                 | 586842062     | ⊞ □ □ 100                                                                                                    | % —   |       | -(+) .: |

Figure 17. Date selection in Excel

Now the date is the right format, and now the time will have to be changed. The time column is the column called "Settlement Period". Here the daily settlement periods are referred to as numbers. Each settlement period is 30 minutes. energyPRO needs the start of each of these periods instead of the period number. Therefore write the starting time (as hh:mm) of the first two periods instead of their number, and then select both of them. Now double left click with the mouse on the small black square in the bottom right of the selection as shown below. This will copy the new format all the way down.

|                  | - (v - +                                      | 1.1                                                                            | mid_2010                              | 0 - Mic | losoft Excel                          |                                      |                                       |         | -0                   | si 80 🍋        | C.   |
|------------------|-----------------------------------------------|--------------------------------------------------------------------------------|---------------------------------------|---------|---------------------------------------|--------------------------------------|---------------------------------------|---------|----------------------|----------------|------|
| File             | Hune Inset                                    | Page Layout Formulat                                                           | Data                                  | Revie   | e Ven                                 |                                      |                                       |         |                      | 0              | 1.11 |
| Paste<br>Classes | A Cattor<br>Ra- B Z U<br>I - D-<br>rd S First | - 11 - = = = = = =<br>A' A' = = = = = = =<br>▲ - = = = = = = =<br>Algement = = | Cuntom<br>19 - %<br>14 - 19<br>Number |         | E Condition<br>Format a<br>Cell Style | nal Formatting *<br>o Table *<br>o * | Probant<br>Probant<br>Delete<br>Cells | Э       | 27<br>Son &<br>There | And & lefect + |      |
|                  | 82 •                                          | - £ 00:00:00                                                                   |                                       |         |                                       |                                      |                                       |         |                      |                | 1    |
| 4                | A                                             | B C                                                                            | D                                     | 3       | F.                                    | G                                    | H                                     | 1       | 1.0                  | ×              | 1    |
| 1 50             | ttlement Date Set                             | fement Period Market In N                                                      | Aarket In-N                           | Market  | Index Price                           | e(ÄE/MWh)                            |                                       |         |                      |                | - Fi |
| 2                | 01-01-2010                                    | 00:00 PXMIDP                                                                   | 680                                   | 32,     | 91                                    |                                      |                                       |         |                      |                |      |
| 3                | 01-01-2010                                    | CO:30 PXMIDP                                                                   | 734,5                                 | 33,     | 25                                    |                                      |                                       |         |                      |                |      |
| 4                | 01-01-2010                                    | 3 APXMIDP                                                                      | 682,5                                 | 32,     | 07                                    |                                      |                                       |         |                      |                |      |
| 5                | 01-01-2010                                    | 4 APXMIDP                                                                      | 555,5                                 | 31,     | 99                                    |                                      |                                       |         |                      |                |      |
| 6                | 01-01-2010                                    | 5 APXMIDP                                                                      | 520,5                                 | 32,     | 47                                    |                                      |                                       |         |                      |                |      |
| 7                | 01-01-2010                                    | 6 APXMIDP                                                                      | 750                                   | 30      | 1,8                                   |                                      |                                       |         |                      |                |      |
| 8                | 01-01-2010                                    | 7 APXMIDP                                                                      | 532                                   | 25      | 1,2                                   |                                      |                                       |         |                      |                |      |
| 9                | 01-01-2010                                    | 8 APXMIDP                                                                      | 267                                   | 28,     | 65                                    |                                      |                                       |         |                      |                |      |
| 10               | 01-01-2010                                    | 9 APXMIDP                                                                      | 261                                   | 27,     | 53                                    |                                      |                                       |         |                      |                |      |
| 11               | 01-01-2010                                    | 10 APXMIDP                                                                     | 187,5                                 | 27,     | 45                                    |                                      |                                       |         |                      |                |      |
| 12               | 01-03-2010                                    | 11 APXMIDP                                                                     | 189,5                                 | 27,     | 38                                    |                                      |                                       |         |                      |                |      |
| 13               | 01-01-2010                                    | 12 APXMIDP                                                                     | 174,5                                 | 27,     | 04                                    |                                      |                                       |         |                      |                |      |
| 34               | 01-01-2010                                    | 13 APXMIDP                                                                     | 200,5                                 | 27,     | 59                                    |                                      |                                       |         |                      |                |      |
| 15               | 01-01-2010                                    | 34 APXMIDP                                                                     | 337,5                                 | 27,     | 68                                    |                                      |                                       |         |                      |                |      |
| 16               | 01-01-2010                                    | 15 APXMIDP                                                                     | 1186                                  | 26,     | 27                                    |                                      |                                       |         |                      |                |      |
| 17               | 01-01-2010                                    | 16 APXMIDP                                                                     | 868,5                                 | 26,     | 33                                    |                                      |                                       |         |                      |                |      |
| 18               | 01-01-2010                                    | 17 APXMIDP                                                                     | \$38,5                                | 26,     | 26                                    |                                      |                                       |         |                      |                |      |
| 19               | 01-01-2010                                    | 18 APXMIDP                                                                     | 1277                                  | 26,     | 12                                    |                                      |                                       |         |                      |                |      |
| 20               | 01-01-2010                                    | 19 APXMIDP                                                                     | 636                                   | 26,     | 59                                    |                                      |                                       |         |                      |                |      |
| 21               | 01-01-2010                                    | 20 APXMIDP                                                                     | 563,5                                 | 26,     | 68                                    |                                      |                                       |         |                      |                |      |
| 22               | 01-01-2010                                    | 21 APXMIDP                                                                     | 559,5                                 | 26,     | 67                                    |                                      |                                       |         |                      |                |      |
| 23               | 01-01-2010                                    | 22 APXMIDP                                                                     | 555                                   | 26,     | 44                                    |                                      |                                       |         |                      |                |      |
| 24               | 01-01-2010                                    | 23 APXMIDP                                                                     | 663                                   | 28,     | 94                                    |                                      |                                       |         |                      |                |      |
|                  | # mid 2010                                    | A4.47044070                                                                    | 194.0                                 |         | -                                     | 141                                  |                                       |         | -                    | 1              | 2    |
| Ready            | 10101                                         | Average 01500 C                                                                | ount 2 M                              | inci i  | Aar 0.30.00                           | Sum 0.30.00                          | 1000                                  | 100% (- | > 1                  | ) (            | -51  |

Figure 18. Double-click to copy the data all the way down

Now the date and time are in the right format for use in energyPRO, now the wanted price column will have to be moved to the right of the time as described earlier.

Please notice, that you can find more information on how to use energyPRO in the How to Guides, User's Guide and tutorials on EMD's website:

http://www.emd.dk/energypro/

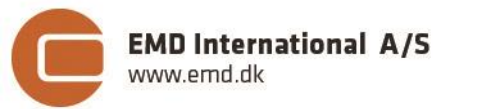

Niels Jernes vej 10 · 9220 Aalborg Ø · Denmark tel.: +45 9635 4444 · e-mail: emd@emd.dk · www.emd.dk